Your Global Automation Partner

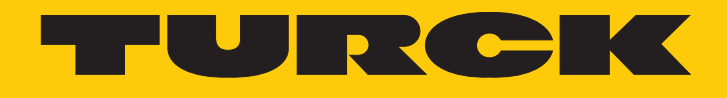

# excom I/O System Integrating the excom System in DeltaV

Integration Manual

Hans Turck GmbH & Co. KG | T +49 208 4952-0 | F +49 208 4952-264 | more@turck.com | www.turck.com

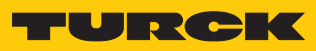

# Contents

| 1 | About Thi  | s Manual                                                | 5          |
|---|------------|---------------------------------------------------------|------------|
|   | 1.1        | Target groups                                           | 5          |
|   | 1.2        | Explanation of symbols used                             | 5          |
|   | 1.3        | Other documents                                         | 6          |
|   | 1.4        | Feedback about these instructions                       | 6          |
| 2 | Notes on t | the System                                              | 7          |
|   | 2.1        | System identification                                   | 7          |
|   | 2.2        | Manufacturer and service                                | 7          |
| 3 | For Your S | Safety                                                  | 8          |
|   | 3.1        | General safety notes                                    | 8          |
|   | 3.2        | Notes on Ex protection                                  | 8          |
| 4 | Integratin | g the excom System in DeltaV via PROFINET               | 9          |
|   | 4.1        | Requirements                                            | 9          |
|   | 4.1.1      | Requirements – hardware                                 | 9          |
|   | 4.1.2      | Requirements – software                                 | 10         |
|   | 4.2        | excom – assigning the IP address and PROFINET name      | 10         |
|   | 4.2.1      | Accigning a DPOEINET dovice name                        | 10         |
|   | 4.2.2      |                                                         | 1 1<br>1 2 |
|   | 4.5        | Creating an GSDML me                                    | 12         |
|   | 4.4        | Creating an excom station                               | 15         |
|   | 4.5        | Setting up the Deltav controller                        | 10         |
|   | 4.6        | Connecting the excom station to a virtual PROFINET card | 20         |
|   | 4.7        | Setting excom PROFINET parameters                       | 34         |
|   | 4.8        | Parameterizing excom communication                      | 35         |
|   | 4.9        | Parameterizing excom modules                            | 37         |
|   | 4.9.1      | Example: DM80                                           | 3/         |
|   | 4.9.2      | Example: DO40                                           | 39<br>40   |
|   | 4.9.4      | Example: AOH40                                          | 42         |
|   | 4.10       | Configuring I/O data                                    | 43         |
|   | 4.11       | PROFINET diagnostics                                    | 49         |
| 5 | Redundar   | ncy Strategies                                          | 51         |
|   | 5.1        | Topology                                                | 51         |
|   | 5.2        | Redundancy setup                                        | 51         |
|   | 5.3        | System redundancy                                       | 52         |
|   |            |                                                         |            |

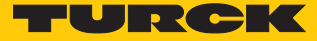

# 1 About This Manual

This manual describes the integration of the excom system in the DeltaV control system via PROFINET.

Read this manual and the applicable documents carefully before the integration. This will prevent the risk of personal injury and damage to property. Keep this manual safe during the service life of the product. If the product is passed on, hand over this manual as well.

The manual describes the possibilities for the GSDML-based integration, from the installation of the GSDML right through to the handling of the I/O data and the associated diagnostics. Other applications of the excom system are described in addition to the general integration:

- Setting up redundancy
- Changing parameters during operation
- Changing configurations during operation

#### 1.1 Target groups

These instructions are written for suitably qualified and trained personnel and must be read carefully by anyone entrusted with the mounting, commissioning, operation, maintenance, disassembly or disposal of the device.

When using the device in Ex circuits, the user must also have an additional knowledge of explosion protection (EN 60079-14 etc.).

#### 1.2 Explanation of symbols used

The following symbols are used in these instructions:

|   | <b>DANGER</b><br>DANGER indicates a dangerous situation with high risk of death or severe injury if not avoided.                                                                 |
|---|----------------------------------------------------------------------------------------------------|
|   | WARNING<br>WARNING indicates a dangerous situation with medium risk of death or severe in-<br>jury if not avoided.                                                               |
|   | <b>CAUTION</b><br>CAUTION indicates a dangerous situation of medium risk which may result in minor<br>or moderate injury if not avoided.                                         |
| ! | <b>NOTICE</b><br>NOTICE indicates a situation which may lead to property damage if not avoided.                                                                                  |
| i | <b>NOTE</b><br>NOTE indicates tips, recommendations and useful information on specific actions<br>and facts. The notes simplify your work and help you to avoid additional work. |
|   | CALL TO ACTION<br>This symbol denotes actions that the user must carry out.                                                                                                    |
| ⇔ | <b>RESULTS OF ACTION</b><br>This symbol denotes relevant results of actions.                                                                                                    |

## 1.3 Other documents

Besides this document the following material can be found on the Internet at www.turck.com:

- Data sheets
- Quick start guides
- excom manuals
- GEN... Getting Started
- Approvals

#### 1.4 Feedback about these instructions

We make every effort to ensure that these instructions are as informative and as clear as possible. If you have any suggestions for improving the design or if some information is missing in the document, please send your suggestions to **techdoc@turck.com**.

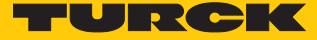

# 2 Notes on the System

2.1 System identification

This manual applies to the Turck excom system.

#### 2.2 Manufacturer and service

Hans Turck GmbH & Co. KG Witzlebenstraße 7 45472 Mülheim an der Ruhr Germany

Turck supports you with your projects, from initial analysis to the commissioning of your application. The Turck product database contains software tools for programming, configuration or commissioning, data sheets and CAD files in numerous export formats. You can access the product database at the following address: www.turck.de/products

For further inquiries in Germany contact the Sales and Service Team on:

- Sales: +49 208 4952-380
- Technology: +49 208 4952-390

Outside Germany, please contact your local Turck representative.

# 3 For Your Safety

The product is designed according to state-of-the-art technology. However, residual risks still exist. Observe the following warnings and safety notices to prevent damage to persons and property. Turck accepts no liability for damage caused by failure to observe these warning and safety notices.

#### 3.1 General safety notes

- The device may only be assembled, installed, operated, parameterized and maintained by professionally-trained personnel.
- The device may only be used in accordance with applicable national and international regulations, standards and laws.
- The device only meets the EMC requirements for industrial areas and is not suitable for use in residential areas.

## 3.2 Notes on Ex protection

- Only use the device in Ex areas when installed in the appropriate protective housing.
- Observe national and international regulations for explosion protection.
- When using the device in explosion-protection circuits, the user must have a working knowledge of explosion protection (EN 60079-14 etc.).
- Use the device only within the permissible operating and ambient conditions (see approval data and Ex approval specifications).
- Fit blank modules (BM1) on unused slots on the module rack.
- Cables and terminals with intrinsically safe circuits must be indicated use light blue for color-coding. Separate cables and terminals from non-intrinsically safe circuits or isolate accordingly (EN 60079-14).
- Perform "Proof of intrinsic safety".
- Never connect equipment to intrinsically safe circuits if this equipment was previously used once in non-intrinsically safe circuits.

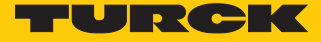

# 4 Integrating the excom System in DeltaV via PROFINET

The integration of the excom system in the DeltaV control system is GSDML-based. The following describes all the steps required for the GSDML installation right through to the handling of I/O data and diagnostics.

- 4.1 Requirements
- 4.1.1 Requirements hardware

This example uses the following hardware:

#### DeltaV hardware

- DeltaV MD controller
- DeltaV virtual I/O module 2 of the M Series (VIM2)

#### Turck hardware

- MT08-N module rack
- Gateway GEN-N
- DM80-N digital input/output module
- DO40-N digital output module
- AIH401-N analog input module
- AOH401-N analog output module
- Ethernet cable

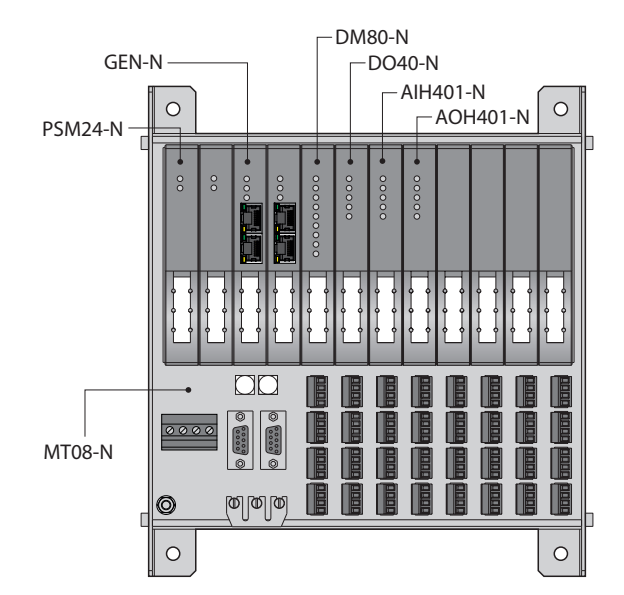

Fig. 1: Example setup of the excom station

#### 4.1.2 Requirements – software

This example uses the following software:

#### DeltaV software

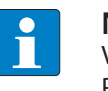

**NOTE** VIMNet Explorer V9.4 or higher is required to set up the virtual I/O module with PROFINET.

- DSC DeltaV V11.3.1 (DeltaV Explorer)
- VIMNet Explorer V9.6.1.5

#### Turck software

- GSDML file V2.3
- Gateway firmware V1.3.0
- Turck Service Tool

#### 4.2 excom – assigning the IP address and PROFINET name

4.2.1 Setting the IP address

The device is factory set to IP address 192.168.1.254. A PROFINET device name has not yet been assigned. The IP address can be set via the Turck Service Tool, the DTM or the web server. The following example shows the setting of the IP address via the Turck Service Tool. The Turck Service Tool can be downloaded free of charge at www.turck.com.

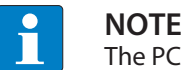

The PC and the gateway must be located in the same IP network.

- Connect the device to a PC via the Ethernet interface.
- Launch the Turck Service Tool.
- Click Search or press [F5].
- ⇒ The Turck Service Tool displays the connected devices.

| 💳 Turck    | Service Tool, Vers. 3 | .2.2        |                      |               |             |              |                         |                |              |          |         |           |    |        |     | - 🗆 X                 |
|------------|-----------------------|-------------|----------------------|---------------|-------------|--------------|-------------------------|----------------|--------------|----------|---------|-----------|----|--------|-----|-----------------------|
| Yc         | our Global Aut        | tomation    | Partner              |               |             |              |                         |                |              |          |         |           |    | -      | 'UF | ск                    |
| Search (I  | F5) Change (F2)       | Wink (F3) A | ctions (F4)          | ipboard Langu | N - C       | t view ON St | art DHCP (F6) Configura | P<br>tion (F7) | ARGEE (F8) - | BEEP (F9 | , -   - | X<br>lose |    |        |     | <b>රටා</b><br>Columns |
| No         | MAC address           | Name        | IP address           | Netmask       | Gateway     | Mode         | Device                  | Version        | Adapter      | A        | Pr      | Ke        | BE | Turck, |     |                       |
| - 1        | 00:07:46:84:08:4F     |             | 10.17.110.138        | 255.255.255.0 | 10.17.110.1 | PGM_DHCP     | TN-UHF-Q300-EU-CDS      | 1.1.1.9        | 10.17.110.25 | -        |         |           | -  | Turck  |     |                       |
| <b>=</b> 2 | 00:07:46:84:19:07     |             | <u>192.168.1.254</u> | 255.255.255.0 | 0.0.0.0     | PGM_DHCP     | GEN-N                   | 1.2.6.0        | 192.168.1.95 | -        |         |           | -  | Turck  |     |                       |
|            |                       |             |                      |               |             |              |                         |                |              |          |         |           |    |        |     |                       |
|            |                       |             |                      |               |             |              |                         |                |              |          |         |           |    |        |     |                       |
|            |                       |             |                      |               |             |              |                         |                |              |          |         |           |    |        |     |                       |
|            |                       |             |                      |               |             |              |                         |                |              |          |         |           |    |        |     |                       |
| Found 2 D  | evices.               |             |                      |               |             |              |                         |                |              |          |         |           |    |        |     |                       |

Fig. 2: Turck Service Tool

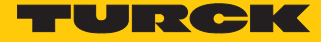

- Click the gateway (example: **GEN-N**).
- Click Change or press [F2].
- Set the IP address and if necessary the network mask and gateway.
- Accept the changes by clicking **Set in device**.

| Change device cont   | figuration    | × |
|----------------------|---------------|---|
| Device name:         |               |   |
|                      |               |   |
| IP configuration     |               |   |
| MAC address          | IP address    |   |
| 00:07:46:84:19:07    | 192.168.1.25  |   |
|                      |               |   |
| Netmask              | Gateway       | , |
| 255.255.255.0        | 0.0.0.0       |   |
| Set IP configuration | n temporarily |   |
| Status messages:     |               |   |
|                      |               |   |
|                      |               |   |
|                      |               |   |
|                      |               |   |
|                      |               |   |
| Set in device        | Cancel        |   |

Fig. 3: Setting the IP address

#### 4.2.2 Assigning a PROFINET device name

A PROFINET device name must be assigned in order to identify the excom system. The PROFINET device name is set in the Turck Service Tool.

Observe the following requirements for assigning the PROFINET name:

- Numbers between 0...9
- Lower case letters from a...z
- Dashes "-" and dots "."
- Max. 63 characters in succession without permissible special characters "-" and "."
- Max. 127 characters
- Spaces not allowed
- "Port (0...999)" not allowed
- Starting with a number not allowed
- Number (sequences) similar to IP addresses not allowed (n.n.n.n (n = 0 to 9))
- Dashes "-" and dots "." at the beginning or end not allowed

Alternatively, the PROFINET device name can be set at **Gateway Configuration** in the web server.

- Click the empty field under Name in the Turck Service Tool.
- Assign a device name.
- Click Set in device.

| Turc         | : Service Tool, Vers. 3                               | 1.2.2    |                                             |                                           |                                   |                              |                                       |                               |                                         |        |    |    |              |                          |    | -  |         |
|--------------|-------------------------------------------------------|----------|---------------------------------------------|-------------------------------------------|-----------------------------------|------------------------------|---------------------------------------|-------------------------------|-----------------------------------------|--------|----|----|--------------|--------------------------|----|----|---------|
|              | our Global Aut                                        | tomation | Partner                                     | ( <u>)</u> . E1                           | N .                               |                              | EI                                    | P                             |                                         |        |    | ×  |              |                          | UI | ZC |         |
| No<br>1<br>2 | MAC address<br>00:07:46:84:08:4F<br>00:07:46:84:19:07 | Name     | IP address<br>10.17.110.138<br>192.168.1.25 | Netmask<br>255.255.255.0<br>255.255.255.0 | Gateway<br>10.17.110.1<br>0.0.0.0 | Mode<br>PGM_DHCP<br>PGM_DHCP | Device<br>TN-UHF-Q300-EU-CDS<br>GEN-N | Version<br>1.1.1.9<br>1.2.6.0 | Adapter<br>10.17.110.25<br>192.168.1.95 | A<br>- | Pr | Ke | BE<br>-<br>- | Turck,<br>Turck<br>Turck |    |    | Columns |
|              |                                                       |          |                                             |                                           |                                   |                              |                                       |                               |                                         |        |    |    |              |                          |    |    |         |

Fig. 4: PROFINET device name

#### 4.3 Installing an GSDML file

The GSDML file is available as a Zip file free of charge for download from www.turck.com.

• Unpack the zip file.

Proceed as follows to install the GSDML file:

- Open DeltaV Explorer.
- ► Choose Applications → VIMNet Explorer.
- Alternatively: Click the **VimNet Explorer** icon in the toolbar.

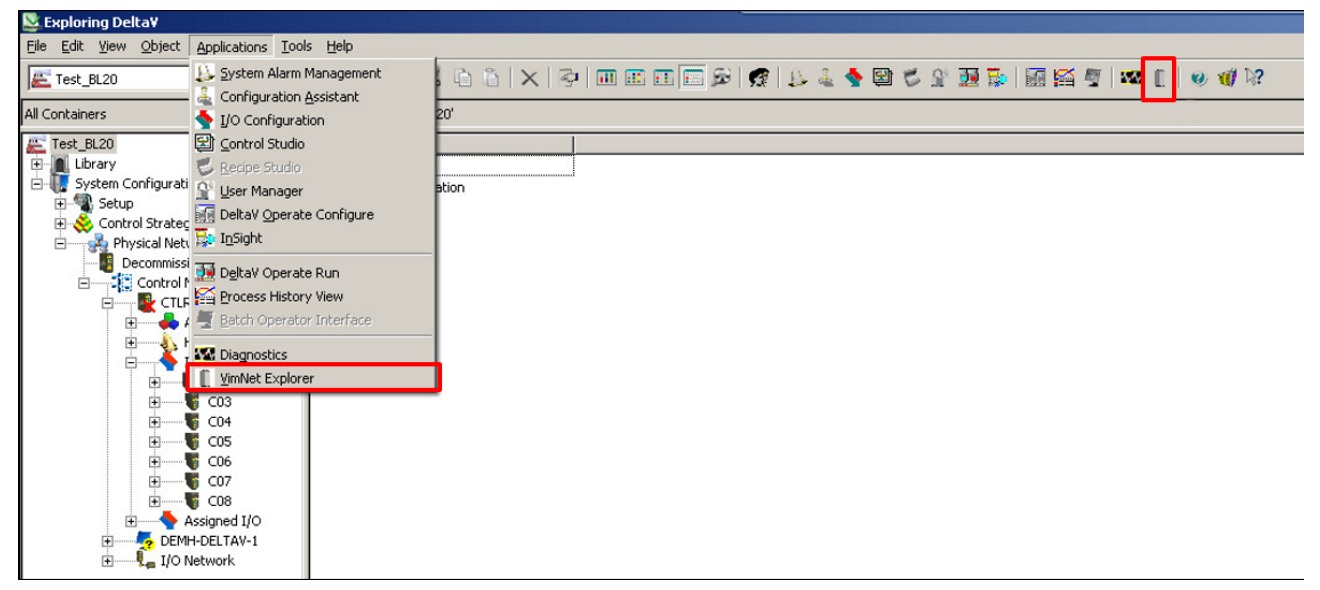

Fig. 5: Open VimNet Explorer

⇒ The **New VIO Document** window opens.

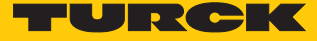

- Right-click **PROFINET Definition Library**.
- Click Add Connection Definition.

| 🔋 New VIO Document - VIMN                                                                                                    | et Explorer                                                                                               |
|----------------------------------------------------------------------------------------------------|----------------------------------------------------------------------------------------------------|
| <u>File View H</u> elp                                                                                                    |                                                                                                    |
| 🗅 🖉 🔚                                                                                                    |                                                                                                    |
| VIMNet<br>Serial Card Ethernet<br>DeviceNet Ethernet<br>PROFINET Definition<br>PROFINET Definition<br>PROFINET Definition<br>Profinet DeviceNet<br>Profinet DeviceNet<br>Profinet DeviceNet<br>Profinet DeviceNet<br>Profinet DeviceNet | IP Definition Library<br>IP Definition Library<br>I library<br>Add Connection Definition<br>What Is This? |

Fig. 6: PROFINET Definition Library – Add Connection Definition

 $\Rightarrow$  A window opens, in which the GSDML file can be selected.

- Select the GSMDL file.
- Click Open.

| Definition Name             |                 |                    |                    | Vendor ID       | 0×0000         | Device ID                                               | 0×0000          | Phys     | sical Slots |  |
|-----------------------------|-----------------|--------------------|--------------------|-----------------|----------------|---------------------------------------------------------|-----------------|----------|-------------|--|
| /ersion 2019-09-23 12:29:00 |                 | Name               |                    |                 |                |                                                         |                 | Fixe     | d In Slot   |  |
| Access Pt                   | •               | Vendor             |                    |                 |                |                                                         |                 | Allov    | ved In Slot |  |
|                             |                 | Order Number       |                    |                 | Far            | nily                                                    |                 |          |             |  |
|                             | 🖶 Select PROFIN | ET GSD device      | definition to in   | nport           |                |                                                         | ×               |          |             |  |
| - Available Modules         | Look jn:        | GSDML              |                    |                 | <u> </u>       | . ≝ ≣-                                                  |                 |          |             |  |
| Category All Modules        | <b>(</b> 27)    |                    | 3-Turck-Excom//2   | -20100420-01    | 0607           | <ul> <li>Date modified</li> <li>29.04.2019.1</li> </ul> | I <b>→</b> Турс |          |             |  |
| Module Description          | Recent Places   |                    | 5 TOPCK EXCOUNT    | 2017012701      | 5007           | 29.01.20191                                             | 1.10 0.16       |          |             |  |
|                             |                 |                    |                    |                 |                |                                                         |                 | IOCS Le  | ength       |  |
|                             | Desktop         |                    |                    |                 |                |                                                         |                 | 0        | Format      |  |
|                             |                 |                    |                    |                 |                |                                                         |                 |          |             |  |
|                             | Administrator   |                    |                    |                 |                |                                                         |                 |          |             |  |
|                             |                 |                    |                    |                 |                |                                                         |                 |          |             |  |
| 1                           | Computer        |                    |                    |                 |                |                                                         |                 |          |             |  |
| Allowed Slots               | · 👘             |                    |                    |                 |                |                                                         |                 |          |             |  |
| ,                           | Network         | •                  |                    |                 |                |                                                         | •               |          |             |  |
| SubModule Description       | ·               | File <u>n</u> ame: | GSDML-V2.3         | -Turck-Excom    | /2-20190429-01 | 060 -                                                   | <u>O</u> pen    |          |             |  |
|                             |                 | Files of type:     | GSDML - XM         | L Files (*.xml) |                | -                                                       | Cancel          |          |             |  |
|                             |                 |                    | 🗌 Open as <u>r</u> | ead-only        |                |                                                         |                 |          |             |  |
|                             |                 |                    |                    |                 |                |                                                         |                 | 1        |             |  |
|                             |                 |                    |                    |                 | Consistenc     | У                                                       |                 | Consiste | ncy         |  |
|                             |                 |                    |                    |                 |                |                                                         |                 |          |             |  |
|                             |                 | Diagnostics        |                    |                 |                |                                                         |                 |          |             |  |

Fig. 7: Opening the GSMDL file

- $\Rightarrow$  The GSDML file is installed.
- ⇒ The excom modules and their parameters appear in the GSDML\_Edit window → VIM Mapping.

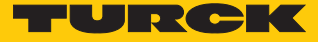

#### 4.4 Creating an excom station

The excom station must be configured. For this map the physical setup of the excom station in DeltaV. The order of the slots must match the order of the modules in the excom station.

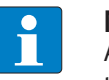

#### NOTE

A template name can be assigned at **Definition Name**. If no name is assigned, the template contains the name of the GSDML file.

- Open the GSDML\_Edit window  $\rightarrow$  press VIM Mapping.
- Select the required module type at Available Modules  $\rightarrow$  Category.
- Select the relevant excom gateway variant at Access PT.
- Search for the modules of the excom station.
- At Selected Modules drag the modules to the appropriate slot.

| GSDML Definition       VIM Mapping         Definition Name       Vendor ID       0x013D       Device ID       0x7100       Physical Slots       024         Version       2020-03-26 13:58:31       Name       excom GEN-N       Fixed In Slot       0         Access Pt       DAP_excom GEN_N       Vendor       Turck       Fixed In Slot       0         OAP_excom GEN_SG       Order Number       100000129       Family       I/O       Turck                                                                                                    |     |
|----------------------------------------------------------------------------------------------------|-----|
| Definition Name         Vendor ID         0x013D         Device ID         0x7100         Physical Slots         024           Version         2020-03-26 13:58:31         Name         excom GEN-N         Fixed In Slot         0           Access Pt         DAP_excom GEN N         vendor         Turck         Vendor         Turck         Vendor         Turck         Vendor         Turck         Vendor         Vendor                   |     |
| Version         2020-03-26 13:58:31         Name         excom GEN-N         Fixed In Slot         0           Access Pt         DAP excom GEN N         Vendor         Turck         Vendor         Turck         Vendor         Turck         Vendor         Vendor         Turck         Vendor         Vendor <td></td> |     |
| Access Pt DAP_excom_GEN_N Vendor Turck DAP_excom_GEN_N Order Number 100000129 Family I/O Turck                                                                                                    |     |
| DAP excom GEN 3G<br>DAP_excom GEN 3G<br>DAP_excom GEN V                                                                                                    |     |
| DAP_excom_GEN_N Order Number 100000129 Family I/O Turck                                                                                                    |     |
|                                                                                                    |     |
| Description Remote I/O System                                                                                                    |     |
| Available Modules                                                                                                    |     |
| Category All Modules                                                                                                    |     |
| Module Description                                                                                                    |     |
| AI40. AI40. 0 excom GEN-N                                                                                                    |     |
| AI41 AI41 I DM80 I DPS Length 1 IOCS Length 1                                                                                                    |     |
| AI43 AI43 2 DO40.                                                                                                    |     |
| AIH40. AIH40. 3 AIH40.4H O Field Name O Field Name Form                                                                                                    | hat |
| AIH40. 1H AIH40. 1H 4 AOH40. 4H                                                                                                    |     |
| AIH40. 4H AIH40. 4H 5                                                                                                    |     |
| AIH40. 8H AIH40. 8H 6                                                                                                    |     |
| AIH41 AIH41 7                                                                                                    |     |
| AIH41 1H AIH41 1H 8                                                                                                    |     |
|                                                                                                    |     |
|                                                                                                    |     |
|                                                                                                    |     |
| 12                                                                                                    |     |
| Allowed Slots                                                                                                    |     |
|                                                                                                    |     |
| SubSlot SubModule                                                                                                    |     |
|                                                                                                    |     |
| SubModule Description                                                                                                    |     |
|                                                                                                    |     |
|                                                                                                    |     |
|                                                                                                    |     |
|                                                                                                    |     |
|                                                                                                    |     |
|                                                                                                    |     |
| Consistency Item consistency Item consistency Item consistency                                                                                                    | су  |
|                                                                                                    | ·   |
|                                                                                                    |     |
| Provide 1                                                                                                    |     |
| Diagnostics                                                                                                    |     |
|                                                                                                    |     |
|                                                                                                    |     |
|                                                                                                    |     |
| Help Carrel                                                                                                    | OK  |
| Language PrimaryLanguage                                                                                                    |     |

Fig. 8: Mapping the virtual excom station in DeltaV

## 4.5 Setting up the DeltaV controller

The DeltaV controller must be set up in order to configure the excom station as a slave. The DeltaV controller must be integrated in the physical network of the VIMNet Explorer.

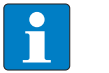

NOTE

The devices are identified by the controller name.

- Assign the same controller name for the same device (here: CTLR-011290) in both software environments.
- ► Choose Physical Network → Right-click I/O Net.
- Click New Controller.

| New VIO Document - VIMNet Explorer        |
|-------------------------------------------|
| <u>File View Help</u>                     |
|                                           |
| 🖃 📲 VIMNet                                |
| Serial Card EthernetIP Definition Library |
|                                           |
| PROFINET Definition Library               |
| GSDML-V2.3-Turck-ExcomV2-20190429-010607  |
| 🗄 🚽 🛱 Physical Network                    |
| Decommissioned VIMs                       |
| Simulation Net                            |
|                                           |
| <u>N</u> ew Controller                    |
| <u>W</u> hat Is This?                     |

Fig. 9: Clicking New Controller

⇒ The **Controller** window is opened.

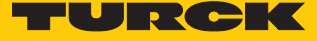

- Assign the controller name. (The controller must have the same name as in the DeltaV Explorer.)
- 👱 Exploring Delta¥ <u>File E</u>dit <u>View O</u>bject <u>Applications T</u>ools <u>H</u>elp 🔽 😹 💑 X 🗈 û I X 🖓 💷 🇉 🖬 🖬 🖗 🖇 🕺 🔽 E Test\_BL20 Contents of 'Test\_BL20' All Containers E Test\_BL20 📗 New VIO Document - VIMNet Explorer E- Library System Configuration File View Help 🗅 📂 🔚 🕀 📲 Setup 🗄 💸 Control Strategies - K VIMNet Controller Name Physical Network ÷.... Serial Card EthernetIP Definition Library Decommissioned Nodes DeviceNet EthernetIP Definition Library Control Network PROFINET Definition Library GSDML-V2.3-Turck-ExcomV2-20190429-010607 🗄 🛶 Assigned Modules 🗄 📲 Physical Network Hardware Alarms ÷ 📲 Decommissioned VIMs \delta 1/0 ÷. 🚟 Simulation Net ÷.... - 🛐 C01 📲 C03 ÷... 🍝 I/O Net **1** C04 ÷ 🍯 C05 Controller × ÷ ÷ 🌄 C06 CTRL-011290 ÷ 🁣 C07 Name 👣 C08 Ē • 1 Number Assigned I/O Ē. 5 DEMH-DELTAV-1 ÷ I/O Network ÷ Cancel OK
- Confirm the entry with **OK**.

Fig. 10: Assigning the controller name

⇒ The controller appears in the project tree (here: **CTRL-011290**).

#### Adding a VIM-PROFINET master

- Right-click the controller (here: **CTRL-011290**).
- Click New IO VIM.

| 🔋 New VIO Document - VIMNet Explorer        |    |  |  |  |  |  |  |  |
|---------------------------------------------|----|--|--|--|--|--|--|--|
| <u>File View H</u> elp                      |    |  |  |  |  |  |  |  |
|                                             |    |  |  |  |  |  |  |  |
| 🖃 - 🎬 VIMNet                                |    |  |  |  |  |  |  |  |
| 📶 Serial Card EthernetIP Definition Library |    |  |  |  |  |  |  |  |
| DeviceNet EthernetIP Definition Library     |    |  |  |  |  |  |  |  |
| 🖻 📶 PROFINET Definition Library             |    |  |  |  |  |  |  |  |
| 🗄 🛗 GSDML-V2.3-Turck-ExcomV2-20190429-010   | 6( |  |  |  |  |  |  |  |
| 🗄 🖉 🧝 Physical Network                      |    |  |  |  |  |  |  |  |
| 🐶 Decommissioned VIMs                       |    |  |  |  |  |  |  |  |
| 📅 Simulation Net                            |    |  |  |  |  |  |  |  |
| 📩 👆 I/O Net                                 |    |  |  |  |  |  |  |  |
| CTRL-011000                                 |    |  |  |  |  |  |  |  |
| New 10 VIM                                  |    |  |  |  |  |  |  |  |
| Delete Controller                           |    |  |  |  |  |  |  |  |
| Properties                                  |    |  |  |  |  |  |  |  |
| <u>W</u> hat Is This?                       |    |  |  |  |  |  |  |  |
|                                             |    |  |  |  |  |  |  |  |
|                                             |    |  |  |  |  |  |  |  |

Fig. 11: Clicking New IO VIM

⇒ The ADD PROFINET Virtual I/O Module window opens.

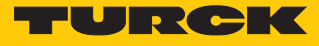

- Set up the PROFINET master.
- Confirm the settings with **OK**.

| New VIO Docum                         | nent - VIMNet Explor       | er            |               |                 |                |                  |            | - 🗆 × |
|---------------------------------------|----------------------------|---------------|---------------|-----------------|----------------|------------------|------------|-------|
|                                       |                            |               |               |                 |                |                  |            |       |
| UIMNet                                |                            |               | Name          |                 | Туре           |                  | IP Address | MAC   |
| Serial C                              | Card EthernetIP Definition | on Library    |               |                 |                |                  |            |       |
|                                       | Net EthernetIP Definitio   | n Library     |               |                 |                |                  |            |       |
| · · · · · · · · · · · ·               | dd PROFINET Virtual        | I/O Module    |               |                 |                |                  |            |       |
| ⊡                                     | Type: I/O VIM - P          | ROFINET       | M-Series IO   | VIM 2           |                | onfiguration Ver | sion       |       |
|                                       |                            |               | PK Controller | 4-Wides         |                | 0.0.0            | Edit       |       |
| i i i i i i i i i i i i i i i i i i i | Virtual Cards: Card        | IS 57-6U      | ]             |                 |                |                  |            |       |
| i                                     | VIM Properties             |               |               | IM B (Even Card | ls) Properties |                  |            |       |
|                                       | Name:                      | VIM01         | ſ             | lame:           |                |                  |            |       |
|                                       | IP Address: 10             | . 4 . 0 . 1   | I             | P Address:      |                |                  |            |       |
|                                       | Subnet Mask: 255           | . 254 . 0 . 0 | 9             | ubnet Mask:     |                |                  |            |       |
|                                       | GateWay:                   | . 0 . 0 . 0   | 0             | iateWay:        |                |                  |            |       |
|                                       | · ·                        |               |               | L               |                |                  |            |       |
|                                       | NIC Specified              |               |               |                 |                |                  |            |       |
|                                       |                            |               |               |                 |                |                  |            |       |
|                                       |                            |               |               |                 |                |                  |            |       |
|                                       |                            |               |               |                 |                |                  |            |       |
|                                       |                            |               |               |                 |                |                  |            |       |
|                                       |                            |               |               |                 |                |                  |            |       |
|                                       | Ping                       |               |               |                 | Cano           | :el              | ОК         |       |
|                                       |                            |               |               |                 |                |                  |            |       |
|                                       |                            |               |               |                 |                |                  |            |       |
|                                       |                            |               |               |                 |                |                  |            |       |
|                                       |                            |               |               |                 |                |                  |            |       |
| <br>Ready                             |                            |               |               |                 |                |                  | CAP NUM    |       |

Fig. 12: Setting up the PROFINET master

## 4.6 Connecting the excom station to a virtual PROFINET card

To connect the excom station to the PROFINET master it must be set up using the GSDML file.

- Right-click the appropriate virtual PROFINET card (here:  $C57 \rightarrow P01$ ).
- Click Add Connection.

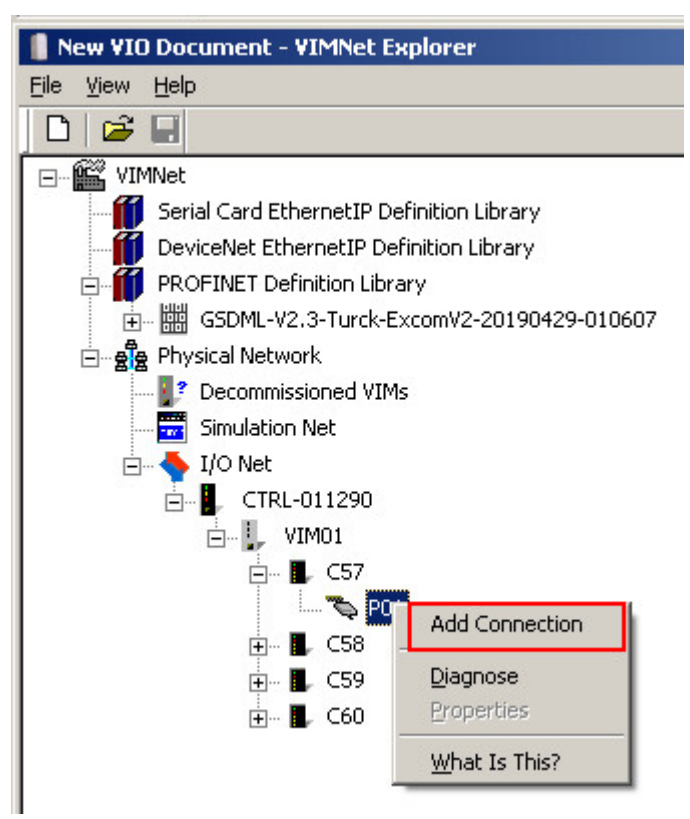

Fig. 13: Clicking Add Connection

⇒ The **PROFINET Connection** window is opened.

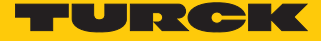

• Select the excom station configured with the GSDML file in the drop-down menu via Library Definition  $\rightarrow$  Name.

| PROFINET Connection |                     |                        |                 |    |
|---------------------|---------------------|------------------------|-----------------|----|
| Description:        |                     |                        |                 |    |
| Library Definition  |                     |                        |                 |    |
| Name GSDML-\        | 2.3-Turck-ExcomV2-2 | 0190429-010607 - 2019  | -09-23 14:17:09 | -  |
| New GSDML-V         | 2.3-Turck-ExcomV2-2 | 0190429-010607 - 2019- | 09-23 14:17:09  |    |
| Edit GSD            | GSDML-V2.3-Turck-   | ExcomV2-20190429-010   | 607.×ml         |    |
|                     | ·                   |                        |                 |    |
| Device Instance     |                     |                        |                 |    |
|                     | Name                |                        |                 |    |
|                     | Add                 | Ip Address             | 0.0.0.          | 0  |
|                     | Edit                | SubNet Mask            | 0.0.0.          | 0  |
|                     |                     | Gateway                | 0.0.0.          | 0  |
|                     |                     |                        |                 |    |
|                     |                     |                        | Cancel          | ОК |

Fig. 14: PROFINET Connection window

Click Add in the PROFINET Connection window.

| PROFINET Con   | nection |                       |                        |                 |    |
|----------------|---------|-----------------------|------------------------|-----------------|----|
| Description:   |         |                       |                        |                 |    |
| Library Defini | ition   |                       |                        |                 |    |
| Name           | GSDML-\ | /2.3-Turck-ExcomV2-20 | )190429-010607 - 2019- | -09-23 14:17:09 | •  |
| New            | Device  | excom V2 Profinet IC  | >                      |                 |    |
| Edit           | GSD     | GSDML-V2.3-Turck-E    | xcomV2-20190429-010    | 607.×ml         |    |
|                |         | ·                     |                        |                 |    |
| Device Instar  | nce     |                       |                        |                 |    |
|                |         | Name                  |                        |                 |    |
|                |         | Add                   | Ip Address             | 0.0.0.          | 0  |
|                |         | Edit                  | SubNet Mask            | 0.0.0.          | 0  |
|                |         |                       | Gateway                | 0.0.0.          | 0  |
|                |         |                       |                        |                 |    |
|                |         |                       |                        |                 |    |
|                |         |                       |                        | Cancel          | ОК |

Fig. 15: Opening the **PROFINET Device Definition** window

⇒ The **PROFINET Device Definition** window is opened.

In order for the excom station to communicate with the DeltaV PROFINET master, it must be assigned a PROFINET name and an IP address [> 11].

- ► Enter the PROFINET name (here: "turck-excom").
- Enter the IP address: (here: 10.4.0.2).
- Entering the subnet mask (here: 255.254.0.0).
- Confirm entries with **OK**.

| PROFINET Devic                       | e Definition                                                                      |                   |          |                                                                                                    |                                    |               |            |
|--------------------------------------|-----------------------------------------------------------------------------------|-------------------|----------|----------------------------------------------------------------------------------------------------|------------------------------------|---------------|------------|
| Device Number                        | 1 💌                                                                               | Name              | turck-ex | com<br>/ PB Device Map Name Ma                                                                             | ask                                |               |            |
| Ip Address<br>SubNet Mask<br>Gateway | 10 . 4<br>255 . 254<br>0 . 0<br>VLAN<br>Assigned Connection<br>Library Definition | . 0<br>. 0<br>. 0 | . 2      | Send Clock Time (us)<br>Reduction Factor<br>Send Cycle Time (ms)<br>Msg Per Second<br>Device Interval (ms) | 32 (1)<br>64<br>64<br>15.625<br>64 | Total Devices | 0<br>Reset |
|                                      | GSDML Name                                                                        | Γ                 |          |                                                                                                    |                                    | Cancel        |            |

Fig. 16: PROFINET – Assigning an IP address and name

The other parameters do not have to be set and are explained below:

| Parameter            | Meaning                                                                                                    |
|----------------------|----------------------------------------------------------------------------------------------------|
| Send Clock Time (ms) | The parameter (here:1 ms) is determined by the Send Clock<br>Time (here: 32 $\mu$ s) multiplied by the basic time unit of<br>31.25 $\mu$ s defined in the PROFINET specification.  |
| Reduction Factor     | Reduction factor (see: Send Cycle Time (ms))                                                                                                    |
| Send Cycle Time (ms) | The transfer interval is the product of Send Clock Time × Re-<br>duction Factor. A Send Clock Time of 1 ms and a Reduction<br>Factor of 64 means that IO data is sent every 64 ms. |
| Msg Per Second       | Number of messages per second, which the excom station<br>adds to the total message overhead of the VIM. The total<br>message overhead is the right value at Total Devices.        |
| Device Interval (ms) | Time between two messages from the excom station, the left value and between two messages for the VIM, the right value.                                                            |
| VLAN                 | VLAN-ID<br>Only 0 is permissible for devices with the PROFINET IO<br>specification V2.3.                                                                                           |

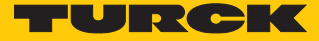

## Commissioning VIM

- Right-click VIM (here: VIM01).
- Click Commission.

| 📲 New VIO Document - VIMNet Explorer |                                |  |  |  |  |
|--------------------------------------|--------------------------------|--|--|--|--|
| <u>File View H</u> elp               |                                |  |  |  |  |
| 🗅 🖾 🖬                                |                                |  |  |  |  |
| 🖃 📲 VIMNet                           |                                |  |  |  |  |
| Serial Card Ether                    | netIP Definition Library       |  |  |  |  |
| DeviceNet Ethern                     | netIP Definition Library       |  |  |  |  |
| 🖻 🎁 PROFINET Definit                 | tion Library                   |  |  |  |  |
| 庄 🛗 GSDML-V2.3                       | -Turck-ExcomV2-20190429-010607 |  |  |  |  |
| 🖻 👷 Physical Network                 |                                |  |  |  |  |
| 🔤 👫 Decommissio                      | ned VIMs                       |  |  |  |  |
| Simulation Ne                        | et                             |  |  |  |  |
| 🗄 👆 I/O Net                          |                                |  |  |  |  |
| ⊡ CTRL-01                            | 🖻 🖕 CTRL-011290                |  |  |  |  |
|                                      |                                |  |  |  |  |
|                                      |                                |  |  |  |  |
| E                                    | Enable VIM Status Updates      |  |  |  |  |
|                                      | Reconcile VIM                  |  |  |  |  |
|                                      | Delete                         |  |  |  |  |
| 🛨 🛽 Export FHX File                  |                                |  |  |  |  |
|                                      | + Properties                   |  |  |  |  |
| +                                    | Device Scan Times              |  |  |  |  |
|                                      | What Is This?                  |  |  |  |  |

- Fig. 17: Opening the Commission VIM window
- ⇒ The Commission VIM window opens.

• Confirm with **OK**.

|                                  | _                   |                              |            |
|----------------------------------|---------------------|------------------------------|------------|
| ecommissioned VIMs               |                     |                              | OK         |
| VIM-0022E524A9E1 00-22-E5-2      | 4-A9-E1 PROFINET    |                              | Cancel     |
|                                  |                     | Assign to IP Addre           | ss         |
|                                  |                     | 10 . 4 .                     | 0.1        |
|                                  |                     |                              | Ping       |
|                                  |                     | Identify VIM                 | Refresh    |
|                                  |                     | C Start Flashing             |            |
|                                  |                     | Stop Flashing                |            |
| Accepted VIM-0022E524A9E1 (firmv | vare type PROFINET, | , IPAddr=0.0.0.0, Requested: | =PROFINET) |
| Dieplay all VIM's                |                     |                              |            |

Fig. 18: Commission VIM window

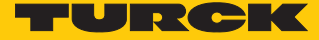

#### Adding an excom station as a slave

The configuration must be loaded in the VIM:

- ► Right-click VIM (here: VIM01).
- Choose Upload Configuration to VIM.

| New VIO Document - V   | /IMNet Explorer                 |  |  |  |  |
|------------------------|---------------------------------|--|--|--|--|
| <u>File ⊻iew H</u> elp |                                 |  |  |  |  |
| 🗅 🗅 🚔 🔛                |                                 |  |  |  |  |
| 🖃 📲 VIMNet             |                                 |  |  |  |  |
| 🦷 🎁 Serial Card Ethe   | ernetIP Definition Library      |  |  |  |  |
|                        | rnetIP Definition Library       |  |  |  |  |
| 🕀 🎁 PROFINET Defi      | nition Library                  |  |  |  |  |
| 🖃 🧝 🙀 Physical Netwo   | rk                              |  |  |  |  |
| - 📝 Decommiss          | ioned VIMs                      |  |  |  |  |
| Simulation I           | Net                             |  |  |  |  |
| 📄 🔶 I/O Net            |                                 |  |  |  |  |
| ⊡- CTRL-0              | 011290                          |  |  |  |  |
|                        | 🚊 🚽 Upload Configuration to VIM |  |  |  |  |
|                        | Decommission                    |  |  |  |  |
| Diagnose               |                                 |  |  |  |  |
|                        | Enable VIM Status Updates       |  |  |  |  |
|                        | Ping VIM                        |  |  |  |  |
|                        | <u>R</u> econcile VIM           |  |  |  |  |
| 2 R                    | Delete                          |  |  |  |  |
| Export FHX File        |                                 |  |  |  |  |
|                        | Properties                      |  |  |  |  |
|                        | Device Scan Times               |  |  |  |  |
| What Is This?          |                                 |  |  |  |  |
|                        |                                 |  |  |  |  |

Fig. 19: Loading the configuration in the VIM

- Save changes to New VIO Document?

   Yes

   No

   Cancel
- Save the document: Confirm the **PPV** window with **Yes**.

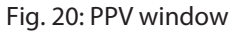

• Confirm the VIM Configuration Upload window with OK.

| Simplex VIM Upload    | VIM Configuration Upload             |
|-----------------------|--------------------------------------|
| Wait for VIM response | Successfully uploaded configuration! |
| 100%                  |                                      |
|                       | ОК                                   |

Fig. 21: Upload of the configuration completed

#### Exporting the FHX file

After the configuration has been successfully uploaded, the FHX file must be exported. This can be done in two ways:

- 1. Exporting an individual virtual card (here: C57).
- 2. Export all four virtual cards.

To export the individual virtual card:

- ▶ Right-click C57.
- Choose Export FHX File.

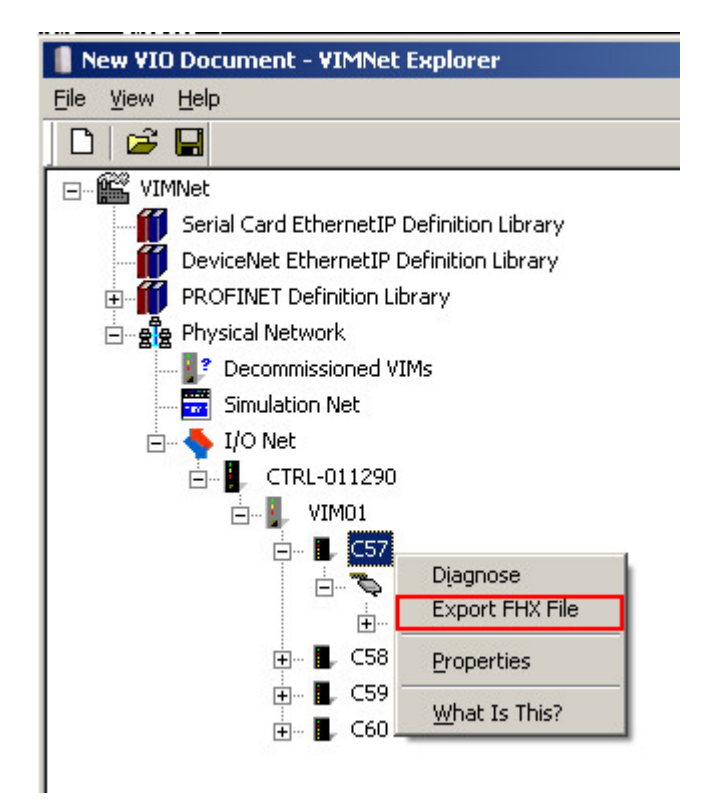

Fig. 22: Right-clicking an individual card

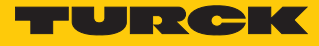

- Define the file name and memory location in the **Save As** window.
- Save the setting with **Save**.

| 🚦 Save As     | 5                    |                               |     |              | ×      |
|---------------|----------------------|-------------------------------|-----|--------------|--------|
| 00            | 🍌 🔹 De               | ltaV 🕶 DVData 👻 Import-Export | - 🛃 | 5earch       |        |
|               | File <u>n</u> ame:   | CTRL-011290_VIM2_57           |     |              |        |
| Sa            | ave as <u>t</u> ype: | Import/Export Files (*.fhx)   |     |              |        |
| <u>Browse</u> | e Folders            |                               |     | <u>S</u> ave | Cancel |

Fig. 23: Defining the file name and memory location

• Confirm the prompt in the **Configure FHX Export Parameters** window without changes with **OK**.

| Configure FHX Export Parameters                                                    | ×                               |
|------------------------------------------------------------------------------------|---------------------------------|
| C Enter the name of the DeltaV OPC serv<br>local machine to obtain vesion number f | er, or blank for<br>rom DeltaV. |
| Manually Select Version Number                                                     | <b>x</b>                        |
| User Name ADMINISTRATOR<br>Export Registers<br>Export Modules                      |                                 |
|                                                                                    | Cancel OK                       |

Fig. 24: Confirming the window

To export all four virtual cards:

- ► Right-click VIM (here: VIM01).
- Choose Export FHX File.

| New VIO Document - VIMNet Explorer    |                           |  |  |  |  |
|---------------------------------------|---------------------------|--|--|--|--|
| <u>File View H</u> elp                |                           |  |  |  |  |
| 🗅   😅 🖬                               |                           |  |  |  |  |
| 🖃 🎬 VIMNet                            |                           |  |  |  |  |
| Serial Card Ether                     | netIP Definition Library  |  |  |  |  |
| DeviceNet Etherr                      | netIP Definition Library  |  |  |  |  |
| 🗄 🎁 PROFINET Definit                  | tion Library              |  |  |  |  |
| 🖻 👷 Physical Network                  |                           |  |  |  |  |
|                                       | ned VIMs                  |  |  |  |  |
| Simulation Ne                         | et                        |  |  |  |  |
|                                       | 1000                      |  |  |  |  |
|                                       | 1290                      |  |  |  |  |
| Line Line Upload Configuration to VIM |                           |  |  |  |  |
| Ė                                     | Decommission              |  |  |  |  |
| ± 🖪 _                                 | Diagnose                  |  |  |  |  |
|                                       | Enable VIM Status Updates |  |  |  |  |
|                                       | Ping VIM                  |  |  |  |  |
|                                       | <u>R</u> econcile VIM     |  |  |  |  |
|                                       | Delete                    |  |  |  |  |
| Export FHX File                       |                           |  |  |  |  |
|                                       | Properties                |  |  |  |  |
|                                       | Device Scan Times         |  |  |  |  |
|                                       | What Is This?             |  |  |  |  |
|                                       |                           |  |  |  |  |

Fig. 25: Right-click VIM01

- Define the file name and memory location in the **Save As** window.
- Save the setting with **Save**.

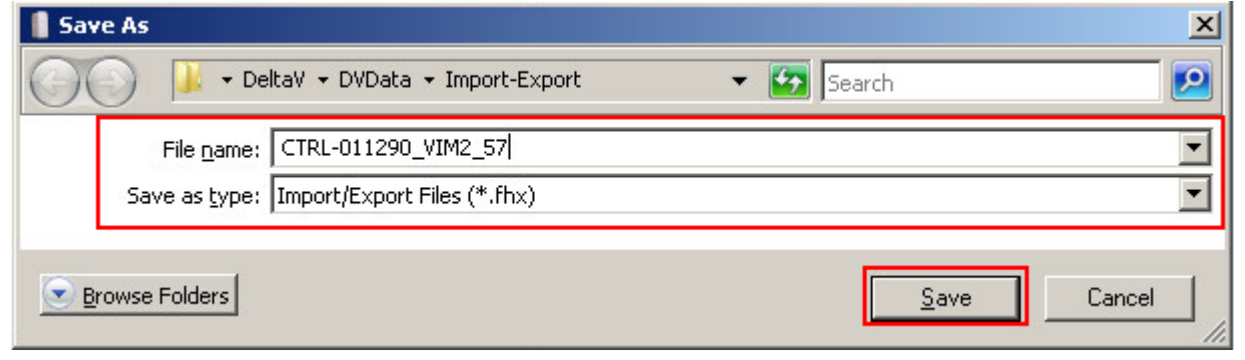

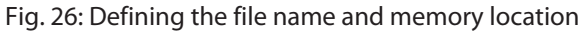

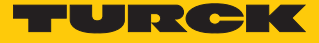

 Confirm the prompt in the Configure FHX Export Parameters window without changes with OK.

| Configure FHX Export Paran                           | neters                                                        | × |
|------------------------------------------------------|---------------------------------------------------------------|---|
| C Enter the name of the D<br>local machine to obtain | DeltaV OPC server, or blank for<br>vesion number from DeltaV. |   |
| Manually Select Version                              | Number                                                        |   |
| User Name ADMINISTRA                                 | ATOR                                                          |   |
|                                                      | Cancel                                                        |   |

Fig. 27: Confirming the prompt

The file must then be loaded in the DeltaV Explorer.

• Choose File  $\rightarrow$  Import  $\rightarrow$  Standard DeltaV Format... in the DeltaV Explorer.

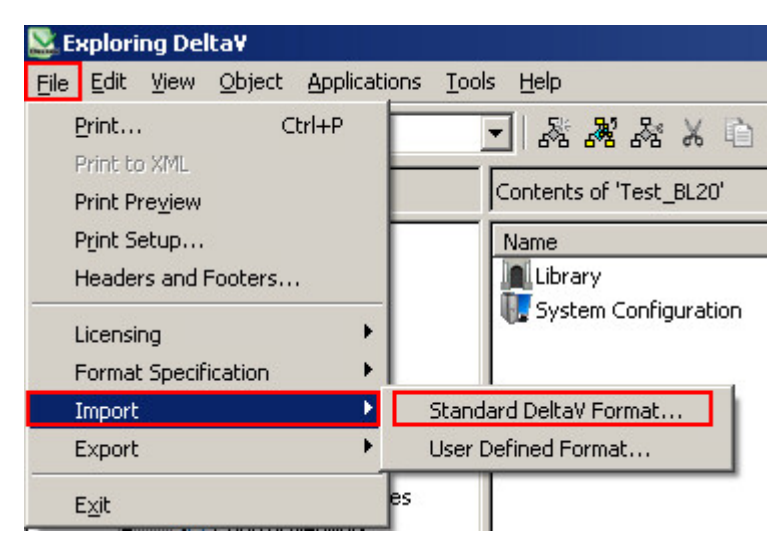

Fig. 28: Import in the DeltaV Explorer

• Select the required file in the **Import** window.

Click Open.

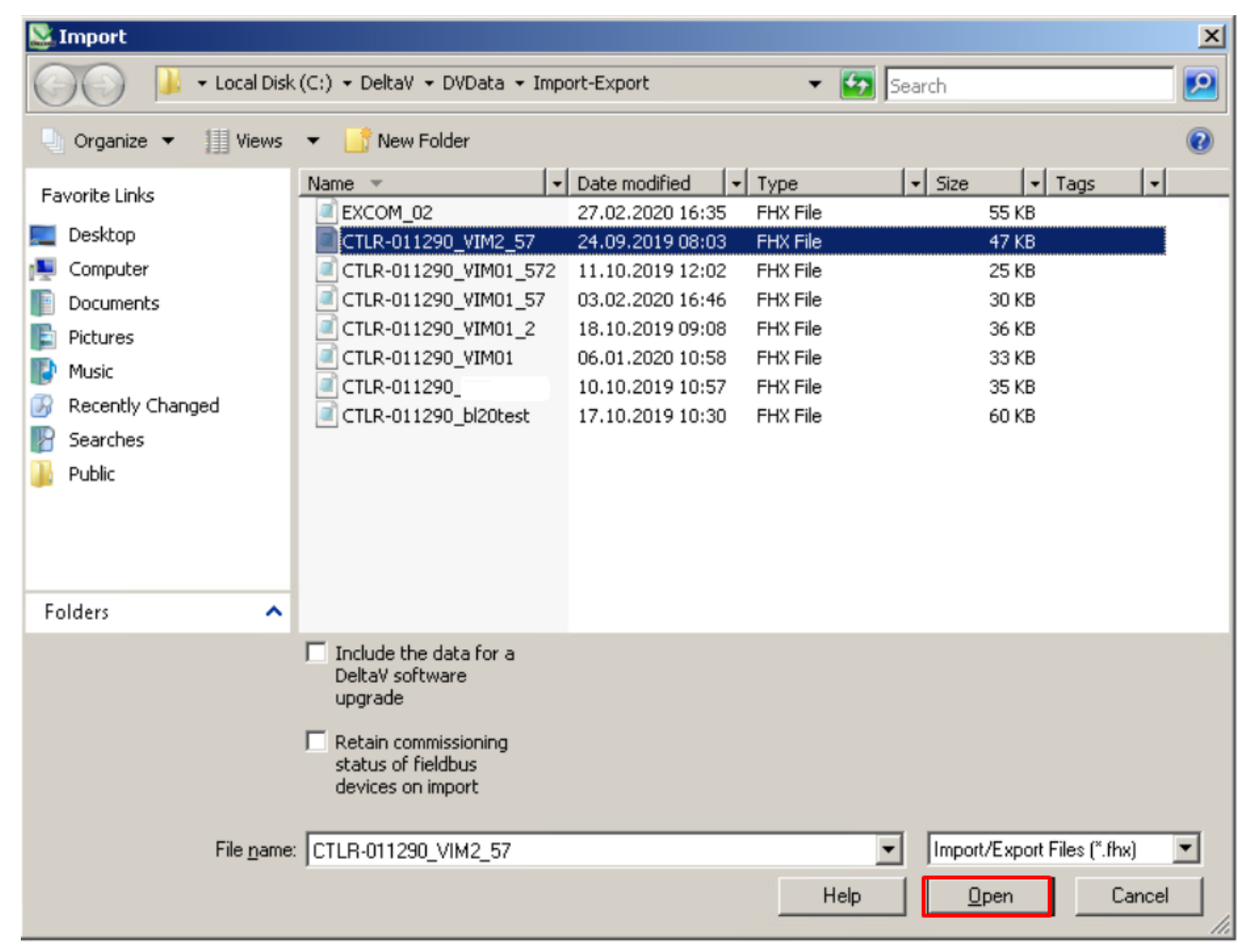

Fig. 29: Importing a file

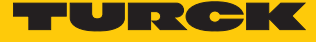

The new configuration must be loaded in the controller.

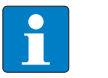

NOTE

Reload the configuration in the controller after each new configuration.

- Right-click Physical Network.
  - Choose **Download**  $\rightarrow$  **Physical Network** in the context menu.

| 📓 Exploring Delta¥                                                                                                    |                                                                                                    |
|----------------------------------------------------------------------------------------------------|----------------------------------------------------------------------------------------------------|
| <u>File Edit View Object Applications Tools Help</u>                                                                                                    |                                                                                                    |
| 崖 Test_BL20 💌 🖧 🕯                                                                                                    | ****0°0'× ∻ ≡≡≡                                                                                                    |
| All Containers Contents of                                                                                                    | of 'Test_BL20'                                                                                                    |
| Test_BL20       Name         Library       System Configuration         System Configuration       System         Control Strategies       Unassigned I/O References         Unassigned I/O References       Update Download Status         Download       Update Download Status         Download       Uplagnose         Create Station Configuration File       Upload         Upload       Check Licensing         Print       Export         Cut       Copy         Paste       Delete         Rename       What's this?         Add ShortCut       Properties | /<br>n Configuration  Physical Network Setup Data Changed Setup Data Controller Cold Restart Memory Re-send Last Known Good Download |
|                                                                                                    |                                                                                                    |

Fig. 30: Loading the configuration in the controller

- ⇒ The configuration is loaded in the DeltaV controller.
- ⇒ The excom station is created as a slave.

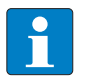

#### NOTE

A configured excom station can be used as a template. Copy the station from the DeltaV Explorer and at C57, for example, insert  $\rightarrow$  P01.

#### Exporting an excom station

The excom station can be exported for future applications.

- Right-click the excom station (here: EXCOM\_02).
- Click Export.

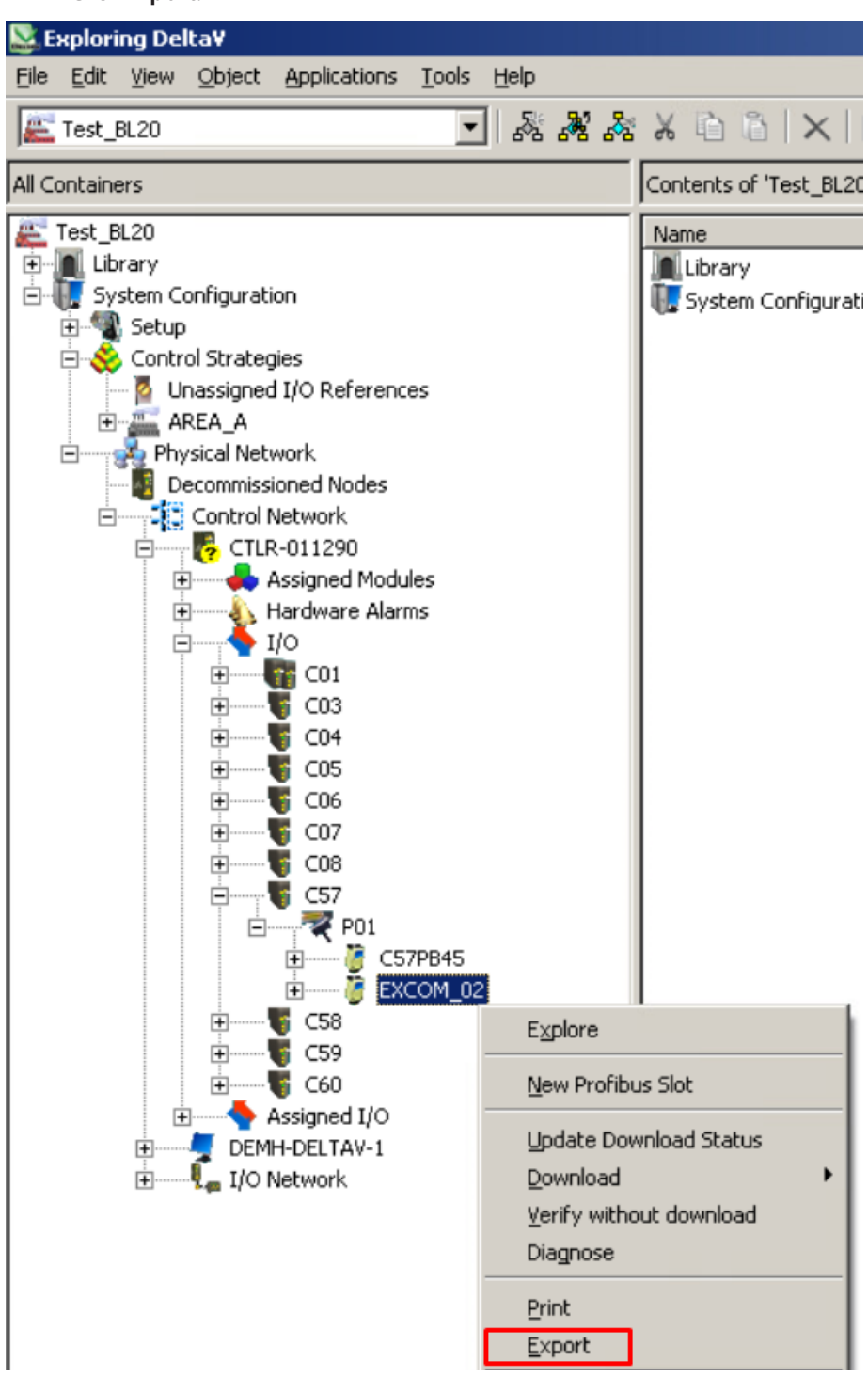

Fig. 31: Exporting an excom station

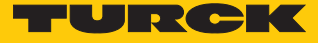

- Assign memory location, name and file type.
- Click Save.

| 📡 Export                                                      |            | ×      |
|---------------------------------------------------------------|------------|--------|
| 🕜 🕢 🕨 🕨 DeltaV 🕶 DVData 🕶 Import-Export                       | 👻 🔂 Search | 2      |
| File name: EXCOM_02 Save as type: Import/Export Files (*.fhx) |            | •      |
| Browse Folders                                                | Save       | Cancel |

Fig. 32: Saving an export

⇒ The **Export complete** window appears.

## 4.7 Setting excom PROFINET parameters

The VIM mapping must be opened in order to set the gateway or module parameters:

- Open VIMNet Explorer.
- Right-click the excom station.
- Click Properties.
- Click Edit at Library Definition.
- Choose excom GEN-N under Module.
- Click DAP v3.1 under SubModule.

| DIOC 1                               | Module                                             | IO Data Records                |            |
|--------------------------------------|----------------------------------------------------|--------------------------------|------------|
| )                                    | excom GEN-N                                        |                                |            |
|                                      |                                                    | Index                          | Length 2   |
| 2                                    |                                                    | 5116 510                       |            |
|                                      |                                                    | aTId 661                       | Sequence 1 |
|                                      |                                                    |                                |            |
|                                      |                                                    |                                |            |
| · .                                  |                                                    |                                |            |
| J                                    |                                                    |                                |            |
| 3                                    |                                                    | Field                          | Data       |
|                                      |                                                    | Deactivate all diagnostics     | no         |
| 0                                    |                                                    | Deactiv. load voltage diagn.   | no         |
| .1                                   |                                                    | Deactivate I/O-ASS, Force Mode | DO         |
|                                      |                                                    |                                | 110        |
| 12                                   |                                                    |                                |            |
| •                                    |                                                    |                                |            |
| ubSlot                               | SubModule                                          |                                |            |
| 2<br>ubSlot                          | SubModule                                          |                                |            |
| 2<br>ubSlot<br>2768                  | SubModule<br>DAP v3.1<br>PN-IO                     |                                |            |
| 2<br>SubSlot<br>2768<br>2769         | SubModule<br>DAP v3.1<br>PN-IO<br>Port 1           |                                |            |
| 2<br>ubSlot<br>2768<br>2769<br>2770  | SubModule<br>DAP v3.1<br>PN-IO<br>Port 1<br>Port 2 |                                |            |
| 2<br>iubSlot<br>2768<br>2769<br>2770 | SubModule<br>DAP v3.1<br>PN-IO<br>Port 1<br>Port 2 |                                |            |
| 2<br>iubSlot<br>2768<br>2769<br>2770 | SubModule DAP v3.1 PN-IO Port 1 Port 2             |                                |            |
| 2<br>iubSlot<br>2768<br>2769<br>2770 | SubModule<br>DAP v3.1<br>PN-IO<br>Port 1<br>Port 2 |                                |            |
| 2768<br>2769<br>2770                 | SubModule<br>DAP v3.1<br>PN-IO<br>Port 1<br>Port 2 | 2F 40                          |            |

Fig. 33: General PROFINET parameters

- Click the **Data** window on the right of the relevant parameters under **Records**.
- Select the parameter from the drop-down menu.

The index "gTld\_510" consists of the general PROFINET parameters that are still without function:

| Parameter                       | Value | Meaning                                                                                          |  |
|---------------------------------|-------|--------------------------------------------------------------------------------------------------|--|
| Deactivate all                  | No    | Diagnostics messages and alarms are generated.                                                   |  |
| diagnostics                     | Yes   | Diagnostics messages and alarms are not generated.                                               |  |
| Deactiv. load voltage<br>diagn. | No    | The monitoring of the field power supply (from the gateway and the supply modules) is activated. |  |
|                                 | Yes   | Overshoots or undershoots of the field power supply are not indicated.                           |  |
| Deactivate I/O-ASS.             | No    | _                                                                                                |  |
| Force Mode                      | Yes   | The DTM cannot access the gateway via Force mode.                                                |  |

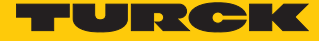

## 4.8 Parameterizing excom communication

The VIM mapping must be opened in order to set the gateway parameters:

- Open VIMNet Explorer.
- ▶ Right-click the excom station.
- Click Properties.
- Click Edit at Library Definition.
- Click Index  $\rightarrow$  gTld\_661.
- The general settings appear under **Field** and **Data**.

| Module       | IO Data Records         |             |
|--------------|-------------------------|-------------|
| excom GEN-N  |                         |             |
|              | Index                   | Length 5    |
|              | aTId 510                | Longth      |
|              | aTId_661                | Sequence 2  |
|              | 19110_001               | Deddence  - |
|              |                         |             |
|              | •                       | •           |
|              |                         |             |
|              | Field                   | Data        |
|              | module parameterization | activate    |
|              | line frequency          | 50 Hz       |
|              | analog data format      | Status MSB  |
|              | CAN redundancy          | on          |
|              | redundancy mode         | off         |
| ot SubModule | power supply            | simple      |
| DAP v3.1     |                         |             |
| PN-IO        |                         |             |
| Port 1       |                         |             |
| Dort 2       |                         |             |
| Purc 2       |                         |             |
| Port 2       |                         |             |
| POR 2        |                         |             |
|              |                         |             |

Fig. 34: Gateway parameters

- Click the **Data** window on the right of the relevant parameters under **Records**.
- Select the parameter from the drop-down menu.

#### The index "gTld\_661" consists of the following PROFINET parameters:

| Parameter name          | Value                                 | Meaning                                                                                                    |
|-------------------------|---------------------------------------|----------------------------------------------------------------------------------------------------|
| Module parameterization | Activate                              | The parameter is currently without function.                                                                                                    |
|                         | Deactivate                            | If the parameter is activated, the module receives the para-<br>meter settings, e.g. from the controller, the IO supervisor or<br>the DTM. Previous parameter settings are overwritten. If the<br>parameter is deactivated, the module uses the saved para-<br>meters. |
| Line frequency          | 50 Hz<br>60 Hz                        | Select the filter for suppressing superimposed power supply interference with analog input signals.                                                                                                    |
| Analog data format      | Status MSB<br>Status LSB<br>No status | <ul> <li>Select position of the status bit for analog input signals</li> <li>Status MSB: Status bit at bit position 2<sup>15</sup></li> <li>Status LSB: Status bit at 2<sup>0</sup></li> <li>No status: Measured value without status bit</li> </ul>                   |
| CAN redundancy          | Off<br>On                             | Activate or deactivate redundancy of internal communica-<br>tion between gateways and I/Os.                                                                                                    |
| Redundancy mode         | Off<br>System redundancy              | <ul> <li>No redundancy</li> <li>Two gateways operate autonomously with the associated master.</li> </ul>                                                                                                    |
| Power supply            | Single<br>Redundant                   | Activate or deactivate diagnostic message of the redundant power supply.                                                                                                    |

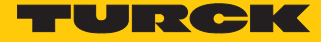

## 4.9 Parameterizing excom modules

Different specific settings can be made via the parameter functions.

The VIM mapping must be opened in order to set the gateway or module parameters:

- Open VIMNet Explorer.
- ▶ Right-click the excom station.
- Click Properties.
- Click Edit at Library Definition.
- Select the appropriate module.
- Click the **Data** window on the right of the relevant parameters under **Records**.
- Select the parameter from the drop-down menu.

#### 4.9.1 Example: DM80

The DM80 digital module is parameterized in the following example. The **Module parameterization** parameter is still without function.

| lot   Module<br>excom GEN-N |                                                  |            |
|-----------------------------|--------------------------------------------------|------------|
| DM80                        | Index                                            | Length 6   |
|                             | dTId 699741                                      |            |
|                             |                                                  | Sequence 0 |
|                             | -                                                |            |
|                             |                                                  |            |
|                             |                                                  |            |
|                             | Field                                            | Data       |
|                             | module parameterization                          | deactivate |
|                             | Polarity - Channel pair CH1                      | normal     |
|                             | <ul> <li>Direction - Channel pair CH1</li> </ul> | Output     |
|                             | Dumping - Channel pair CH1                       | off        |
|                             | Failsafe mode - Channel pair CH1                 | Min. value |
| hSlot SubModule             | Open line detection - Channel pair C             | H1 on      |
|                             | Short circuit detection - Channel pair           | r CH1 on   |
| DM80                        | Channel deactivated CH1                          | active     |
|                             | Channel deactivated CH2                          | active     |
|                             | Polarity - Channel pair CH3                      | normal     |
|                             | Direction - Channel pair CH3                     | Output     |
|                             | Dumping - Channel pair CH3                       | off 🗾 👻    |
|                             |                                                  |            |
|                             | 40 08 08 00 00 00                                |            |

Fig. 35: DM80 parameters

#### Parameter overview – DM80

The parameters are set in pairs for the particular two channels (1/2, 3/4, 5/6, 7/8).

The default parameter values are shown in the following table in **bold** type.

| Parameter name             | Value                                               | Meaning                                                                                                    |
|----------------------------|-----------------------------------------------------|----------------------------------------------------------------------------------------------------|
| Short circuit<br>detection | <b>On</b><br>Off                                    | Activate or deactivate the short circuit monitoring in pairs<br>The output signal can only be monitored if the output is ac-<br>tivated.                                        |
| Open line<br>detection     | <b>On</b><br>Off                                    | Activate or deactivate the wire-break monitoring in pairs<br>The output signal can only be monitored if the output is<br>activated.                                             |
| Failsafe mode              | <b>Min. value</b><br>Max. value<br>Last valid value | Set substitute value per channel: minimum (0), maximum (1) or last valid value (0 or 1)                                                                                         |
| Direction                  | <b>Input</b><br>Output                              | Activate or deactivate input or output                                                                                                    |
|                            |                                                     | Input: The channels of the module are switched in groups as inputs (1/2, 3/4, 5/6, 7/8). The DM80-N S and DM80-N S81 variants provide one status.                               |
|                            |                                                     | Output: The channels of the module are switched as outputs<br>in groups (1/2, 3/4, 5/6, 7/8). The DM80-N S variant on the<br>other hand also provides a status for the outputs. |
| Polarity                   | Normal<br>Inverse                                   | Activate or deactivate signal inversion                                                                                                    |
| Dumping                    | <b>Off</b><br>10 ms<br>20 ms<br>50 ms               | Activate or deactivate additional input signal damping                                                                                                    |
| Channel 18                 | Active<br>Inactive                                  | Activate or deactivate channel 18<br>If a channel is not used it can be switched off to prevent<br>unwanted error messages.                                                     |

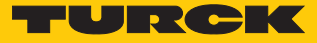

#### 4.9.2 Example: DO40

The DO40 digital module is parameterized in the following example. The parameters are presented individually for each channel. The **Module parameterization** parameter is still without function.

| blot  | Module      | IO Data Records             |                                                                                                    |
|-------|-------------|-----------------------------|----------------------------------------------------------------------------------------------------|
| )     | excom GEN-N |                             |                                                                                                    |
|       | DO40.       | Index                       | Length 6                                                                                                    |
| 2     |             | ATTA 600741                 |                                                                                                    |
| 3     |             | 3110_079711                 | Sequence 0                                                                                                    |
| ł     |             |                             | Sequence 1-                                                                                                    |
| 5     |             |                             | and the second second second second second second second second second second second second second second second |
| i i   |             |                             | <b>P</b>                                                                                                    |
| 1     |             |                             |                                                                                                    |
| }     |             | Field                       | Data                                                                                                    |
| L     |             | module parameterization     | activate                                                                                                    |
| 0     |             | Polarity CH1                | normal                                                                                                    |
| 1     |             | Failsafe mode CH1           | Min. value                                                                                                    |
| 1     |             | Open line detection CH1     | on                                                                                                    |
| -     |             | Short circuit detection CH1 | on                                                                                                    |
| -<br> | t SubModule | Polarity CH2                | normal                                                                                                    |
|       |             | Failsafe mode CH2           | Min. value                                                                                                    |
|       | DO4U.       | Open line detection CH2     | on                                                                                                    |
|       |             | Short circuit detection CH2 | on                                                                                                    |
|       |             | Polarity CH3                | normal                                                                                                    |
|       |             | Failsafe mode CH3           | Min. value                                                                                                    |
|       |             | Open line detection CH3     | on                                                                                                    |
|       |             |                             |                                                                                                    |
|       |             |                             |                                                                                                    |

#### Fig. 36: DO40 parameters

Parameter overview - DO40.

The default parameter values are shown in the following table in **bold** type.

| Parameter name             | Value                                               | Meaning                                                                                                    |
|----------------------------|-----------------------------------------------------|----------------------------------------------------------------------------------------------------|
| Short circuit<br>detection | <b>On</b><br>Off                                    | Activating or deactivating the short circuit monitoring<br>The output signal can only be monitored if the output is<br>activated.            |
| Open line<br>detection     | <b>On</b><br>Off                                    | Activating or deactivating the wire-break monitoring by<br>channel<br>The output signal can only be monitored if the output is<br>activated. |
| Failsafe mode              | <b>Min. value</b><br>Max. value<br>Last valid value | Set substitute value per channel: minimum (0), maximum (1) or last valid value (0 or 1)                                                      |
| Polarity                   | <b>Normal</b><br>Inverse                            | Activate or deactivate signal inversion                                                                                                    |

#### 4.9.3 Example: AIH40

The AIH40 analog module is parameterized in the following example. The **Module parameterization** parameter is still without function.

| excom GEN-N<br>AIH40. |                             | Length 6        |
|-----------------------|-----------------------------|-----------------|
|                       | dTId_699741                 | Sequence 0      |
|                       |                             |                 |
|                       | Field                       | Data 🔺          |
|                       | module parameterization     | activate        |
|                       | HART status/meas, range CH1 | on / 420 mA     |
| -                     | Filter(PT1) CH1             | 0.1 s           |
|                       | Failsafe mode CH1           | Min. value      |
|                       | Open line detection CH1     | on              |
|                       | Short circuit detection CH1 | on              |
|                       | HART status/meas. range CH2 | on / 420 mA     |
| AIH4U.                | Filter(PT1) CH2             | 0,1 s           |
|                       | Failsafe mode CH2           | Min. value      |
|                       | Open line detection CH2     | on              |
|                       | Short circuit detection CH2 | on              |
|                       | HART status/meas. range CH3 | on / 420 mA 🗸 🗸 |
|                       |                             |                 |

Fig. 37: AIH40 parameters

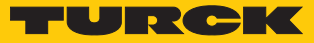

#### Parameter overview – AIH40

The default parameter values are shown in the following table in **bold** type. The module can be configured with 1, 4 or 8 HART values. Further information on this is provided in the excom manual for the non-Ex area.

| Parameter name          | Value                                               | Meaning                                                                                                    |
|-------------------------|-----------------------------------------------------|----------------------------------------------------------------------------------------------------|
| Short circuit detection | <b>On</b><br>Off                                    | Activate or deactivate short circuit monitoring                                                                                                    |
| Open line<br>detection  | <b>On</b><br>Off                                    | Activate or deactivate wire-break monitoring                                                                                                    |
| Failsafe mode           | <b>Min. value</b><br>Max. value<br>Last valid value | Set substitute value per channel: minimum, maximum or<br>last valid value                                                                                       |
| HART status/meas. range | Off/020 mA<br>Off/420 mA<br><b>On/420 mA</b>        | Off/020 mA: Dead zero without HART status query;<br>diagnostics for wire break and measuring range undershoot<br>not possible                                   |
|                         |                                                     | Off/420 mA: Live zero without HART status query;<br>diagnostics for wire break and measuring range undershoot<br>active                                         |
|                         |                                                     | On/420 mA: Live zero with HART status query; diagnostics for measuring range undershoot and overshoot as well as wire break and short circuit monitoring active |
| Filter (PT1)            | Off<br><b>0,1 s</b><br>2,6 s<br>29,2 s              | Activate or deactivate software filter for generating an average value                                                                                          |

#### 4.9.4 Example: AOH40

The AOH40 analog module is parameterized in the following example. The **Module parameterization** parameter is still without function.

| ot   | Module         | IO Data Records             |                 |
|------|----------------|-----------------------------|-----------------|
|      | excom GEN-N    |                             |                 |
|      | AOH40.         | Index                       | Length 6        |
|      |                | dTId 600741                 | congan j        |
|      |                | 0110_099741                 | Sequence 0      |
|      |                |                             | Dednence 1.     |
|      |                |                             |                 |
|      |                | •                           | E F             |
|      |                |                             |                 |
|      |                | Field                       | Data            |
|      |                | module parameterization     | activate        |
|      |                | HART status/meas, range     | CH1 on / 420 mA |
|      |                | Failsafe mode CH1           | Min. value      |
|      |                | Open line detection CH1     | on              |
| _    |                | Short circuit detection CH1 | on              |
| .cl. | a Colonada     | HART status/meas. range     | CH2 on / 420 mA |
| 510  | ic   SubModule | Failsafe mode CH2           | Min. value      |
|      | AOH40.         | Open line detection CH2     | on              |
|      |                | Short circuit detection CH2 | 2 on            |
|      |                | HART status/meas. range     | CH3 on / 420 mA |
|      |                | Failsafe mode CH3           | Min. value      |
| _    |                | Open line detection CH3     | on 💂            |
|      |                |                             |                 |
|      |                |                             |                 |

Fig. 38: AOH40 parameters

Parameter overview – AOH40

The default parameter values are shown in the following table in **bold** type. The module can be configured with 1, 4 or 8 HART values. Further information on this is provided in the excom manual for the non-Ex area.

| Parameter name          | Value                                               | Meaning                                                                                                    |
|-------------------------|-----------------------------------------------------|----------------------------------------------------------------------------------------------------|
| Short circuit detection | <b>On</b><br>Off                                    | Activate or deactivate short circuit monitoring                                                                    |
| Open line detection     | <b>On</b><br>Off                                    | Activate or deactivate wire-break monitoring                                                                       |
| Failsafe mode           | <b>Min. value</b><br>Max. value<br>Last valid value | Set substitute value per channel: minimum, maximum or<br>last valid value                                          |
| HART status/meas. range | Off/020 mA<br>Off/420 mA<br><b>On/420 mA</b>        | Define HART status / measuring range<br>Off/020 mA: Dead zero without HART status query and<br>wire break inactive |
|                         |                                                     | Off/420 mA: Live zero without HART status query and wire break active                                              |
|                         |                                                     | On/420 mA: Live zero with HART status query (HART diagnostics active) and wire break active                        |

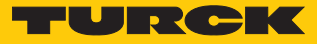

## 4.10 Configuring I/O data

The **VIMNet Explorer** configures the PROFINET mapping independently. The GSDML file defines how the data from the PROFINET device is to be interpreted. During the configuration of the excom system the GSDML file automatically creates signals for each I/O module. The following figure shows the automatic configuration of the I/O signals using the example of a DM80 module:

- Open VIMNet Explorer.
- Click VIM Mapping.
- Select the module at **Selected Modules** (here: **DM80**).
- Click IO Data.

| finition Name   | Test                |          |                    |                | Vendor ID | 0×013D | Devi         | ce ID 0x7100 | Physical Slots   | 024         |
|-----------------|---------------------|----------|--------------------|----------------|-----------|--------|--------------|--------------|------------------|-------------|
| rsion           | 2019-10-22 12:34:35 |          | Name               | excom GEN-N    |           |        |              |              | Fixed In Slot    | 0           |
| cess Pt         | DAP_excom_GEN_N     | ~        | Vendor             | Turck          |           |        |              |              | _                |             |
|                 |                     |          | Order Number       | 100000129      |           |        | Family I/O   | Tur          | ck               | 1           |
|                 |                     |          | Description        | Pemote I/O Sur | tem       |        | . ,          |              |                  |             |
| Available Modul | ler.                |          | Description        | Remote t/o by: | com.      |        |              |              |                  |             |
|                 |                     |          |                    |                |           |        |              |              |                  |             |
| Category A      | Modules             | H        | Selected Modules - | ·              |           |        |              |              |                  |             |
| Module          | Description         |          | Slot Module        |                |           | IO Dat | a Records    |              |                  |             |
| AI40.           | AI40.               |          | 0 excom GE         | N-N            |           |        |              |              |                  |             |
| AI41            | AI41                |          | 1 DM80             |                |           | IOPS   | Length 1     |              | IOCS Length 1    |             |
| AI43            | AI43                |          | 2 DO40.            |                |           |        | - ,          |              | - ,              |             |
| AIH40.          | AIH40.              |          | 3 AIH40. 4ł        | 1              |           | 0      | . Field N    | Format       | 0 Field N        | Format      |
| AIH40.1H        | AIH40. 1H           |          | 4 AOH40. 4         | н              |           | 0:0    | Value CH1    | Bit          | 0:0 Value CH1    | Bit         |
| AIH40.4H        | AIH40. 4H           |          | 5                  |                |           | 0:1    | Value CH2    | Bit          | 0:1 Value CH2    | BR          |
| AIH40, 8H       | AIH40, 8H           |          | 6                  |                |           | 0:2    | Value CH3    | Bit          | 0:2 Value CH3    | Bit         |
| AIH41           | AIH41               |          | 7                  |                |           | 0:3    | Value CH4    | Bit          | 0:3 Value CH4    | Bit         |
| ATH41 1H        | AIH41 1H            | -1       | 8                  |                |           | 0:4    | Value CH5    | BP           | 0:4 Value CH5    | BR          |
| 41              |                     |          | 9                  |                |           | 0.5    | Value CH6    | RP           | 0:5 Value CH6    | BR          |
|                 |                     | <u> </u> | 10                 |                |           | 0.6    | Value CH7    | RF           | 0:6 Value CH7    | Bit         |
|                 |                     |          | 11                 |                | -1        | 0:7    | Value CH8    | Bit          | 0:7 Value CH8    | BR          |
|                 |                     |          | 12                 |                |           |        | 1000 010     | -            | on raide en      | , en        |
| Allowed Slots   |                     |          | •                  |                |           |        |              |              |                  |             |
|                 |                     |          |                    |                |           |        |              |              |                  |             |
|                 |                     |          | SubSlot SubM       | odule          |           |        |              |              |                  |             |
|                 |                     |          | 1 DM80             |                |           |        |              |              |                  |             |
| SubModule       | Description         |          |                    |                |           |        |              |              |                  |             |
|                 |                     |          |                    |                |           |        |              |              |                  | -           |
|                 |                     |          |                    |                |           |        | -            |              |                  |             |
|                 |                     |          |                    |                |           |        | -            |              |                  | -           |
|                 |                     |          |                    |                |           |        |              |              |                  |             |
|                 |                     |          |                    |                |           |        |              |              |                  |             |
|                 |                     |          |                    |                |           |        |              |              |                  |             |
|                 |                     |          |                    |                |           | Cons   | istency Item | consistency  | Consistency Item | consistency |
|                 |                     |          |                    |                |           |        |              |              |                  |             |
|                 |                     |          |                    |                |           |        |              |              |                  |             |
| l               |                     |          | Disgoaties         |                |           |        |              |              |                  |             |
|                 |                     |          | Diagnostics        |                |           |        |              |              |                  |             |
|                 |                     |          |                    |                |           |        |              |              |                  |             |

Fig. 39: Configuring I/O data

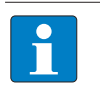

NOTE

The PROFINET buffer consists of the I/O data and the IOCS and IOPS together. The IO Consumption Status (**IOCS**) reports to the module that generated the I/O data whether it was used or not. The IO Production Status (**IOPS**) is used by the producing module to monitor the quality of the associated I/O data.

The VIMNet Explorer uses the GSDML file to map the PROFINET data automatically in the excom system. The PROFINET device is mapped in the signals of the PROFIBUS device. Each PROFIBUS device in DeltaV contains a set of slots that each contain a set of signals. The description for each PROFINET device is part of the associated GSDML file. The GSDML files also describe the arrangement of the data in the I/O buffer.

The VIM virtual I/O module maps the I/O buffer in a series of PROFIBUS devices in DeltaV. The maximum size of a PROFINET buffer is 1440 bytes. One buffer is provided for the input data and one for the output data.

The I/O buffer of a PROFINET device mapped in DeltaV can take a maximum of 512 bytes (256 inputs and 256 output bytes), which are divided up into 128-byte slots with 64 inputs and 64 outputs. The VIM virtual I/O module divides up the PROFINET buffer automatically and assigns all parts of the PROFINET data buffer to a PROFIBUS slot. The buffer is distributed so that a specific signal (defined in the GSDML file) is not split by the slot boundaries.

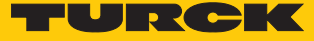

#### Adding an I/O signal manually

A signal can also be added manually. This is illustrated here using the DM80 as an example. The DeltaV Explorer must be opened:

- ▶ In the project tree under System Configuration  $\rightarrow$  Physical Network  $\rightarrow$  Control Network  $\rightarrow$  CLTR-011290  $\rightarrow$  open C57.
- Choose C57PB42  $\rightarrow$  SLOT001 in the subtree.
- ▶ Right-click **SLOT001**.
- Click New Profibus Signal.
- Set the **Signal direction** to **Input** in the **New Profibus Signal** window.
- Select the data type under **Data type**.
- Confirm selection with **OK**.

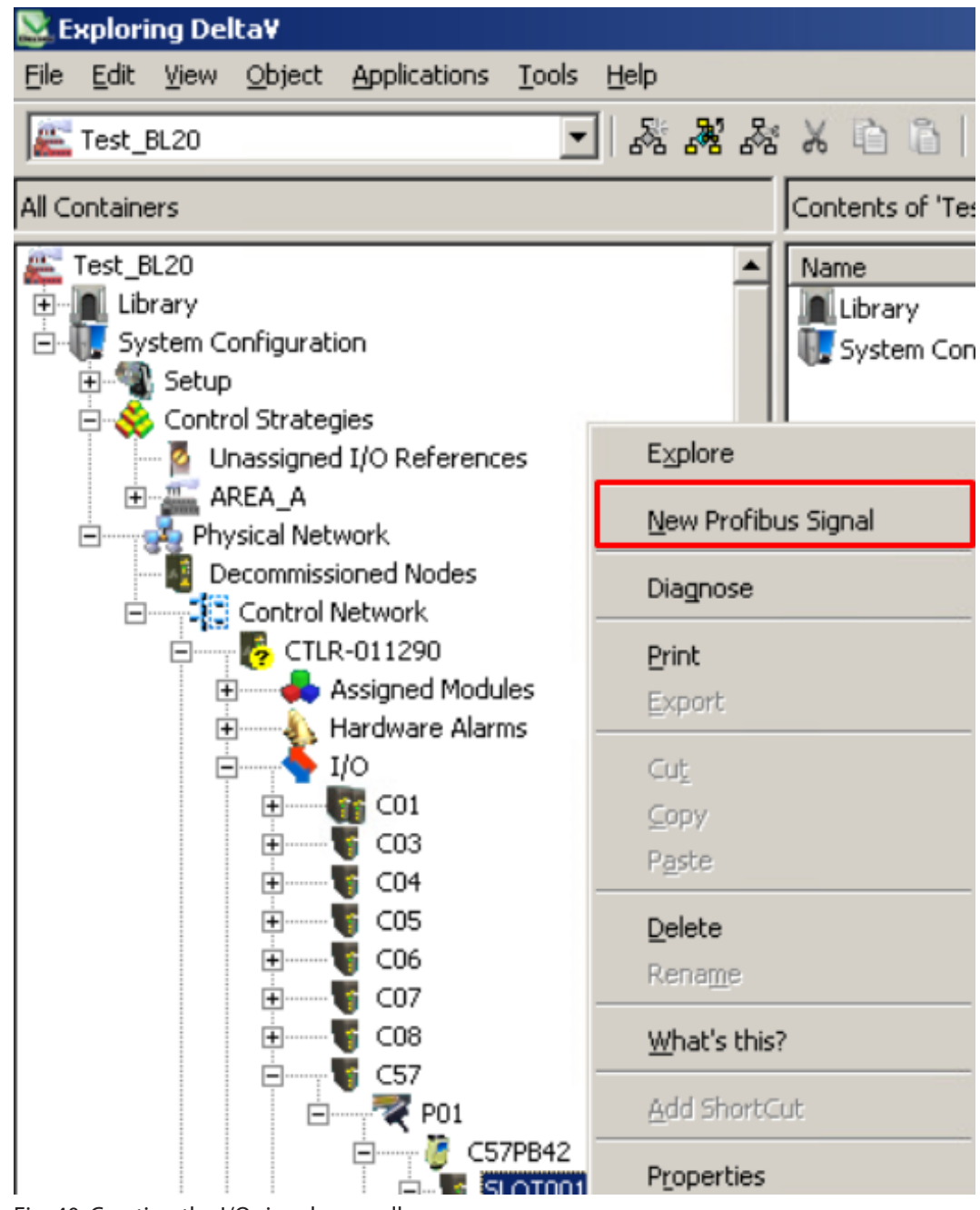

Fig. 40: Creating the I/O signal manually

Placing a tick next to **Use diagnostic channel** makes it possible to link a signal to a channel-specific diagnosis.

| New Profibus Signal     | <u>?</u> ×                    |
|-------------------------|-------------------------------|
| Object type:            | OK                            |
| Modified:               | Cancel                        |
| Modified by:            |                               |
| Description:            |                               |
| SLOT01 DM80 CH1         |                               |
| Use diagnostic channel: | Signal Tag:<br>C57PB42S001039 |
|                         | Browse                        |
| Data Mapping            |                               |
| Standard network by     | te order                      |
| Signal direction:       | Byte offset:                  |
| Input 💌                 | 7 🕂                           |
| Data type:              |                               |
| Boolean                 | •                             |
| Use Scaling             |                               |
| 0% of scale:            | 100% of scale                 |
|                         |                               |
|                         |                               |
| Bit Pattern             |                               |
| First bit used:         | Number of used bits:          |
| 0 +                     | 1                             |
| Sample bit pattern:     |                               |
|                         |                               |
| , []]]]]0               |                               |

Fig. 41: Linking a signal to channel-specific diagnostics

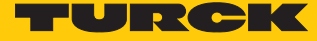

The changes must be loaded in the DeltaV controller. The DeltaV Explorer displays a blue triangle if this is necessary. If changes were made to the setup data, this is indicated at the nodes. Proceed as follows in order to load the configuration in DeltaV:

- ► Right-click Physical Network.
- ► Choose **Download** → **Physical Network**.

| 📩 🔥 💁 Physical Network |                                   | - II. |                                  |
|------------------------|-----------------------------------|-------|----------------------------------|
| Decommissior           | Explore                           |       |                                  |
| 🖻 🛕 📜 Control Ne       | Update Download Status            |       |                                  |
|                        | Download                          |       | Physical Network                 |
|                        | Verify without download           |       | Setup Data                       |
| ⊨ <u>4</u> <u>1/</u> 0 | Diagnose                          |       | Changed Setup Data               |
| Ē                      | Create Station Configuration File |       | Controller Cold Restart Memory   |
|                        | Upload                            |       | Re-send Last Known Good Download |
|                        | Check Licensing                   | П     |                                  |
|                        | Print                             | Ш     |                                  |
| ±                      | Export                            | Ш     |                                  |
|                        | Evbour                            | 11    |                                  |
|                        | Cu <u>t</u>                       | Ш     |                                  |
|                        | ⊆opy                              | Ш     |                                  |
| ē                      | P <u>a</u> ste                    |       |                                  |
|                        | Delete                            | Ш     |                                  |
| ±                      | Rena <u>m</u> e                   |       |                                  |
| ±                      | <u>W</u> hat's this?              |       |                                  |
|                        | <u>A</u> dd ShortCut              |       |                                  |
| H. K. K.               | Properties                        |       |                                  |

Fig. 42: Loading changes in the controller

• Confirm the **Confirm Total Download** window with **Yes**.

| Confirm Total Download                                                                                                    | ? × |
|----------------------------------------------------------------------------------------------------|-----|
| WARNING: Performing a Total download may affect the control of<br>your process.                                                                                                    | of  |
| You should ensure that all safety precautions have been followed before<br>downloading and that the desired options are checked below. Note that<br>downloading will distribute some set-up data to all workstations. |     |
| This will download 'Physical Network' and any subordinate objects.                                                                                                    |     |
| Download Options                                                                                                    |     |
| Are you sure you want to download?<br>Yes                                                                                                    |     |

Fig. 43: Confirming a download

Click Close to close the **Download complete** window.

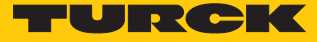

## 4.11 PROFINET diagnostics

Diagnostics options are available for the VIM card, the DeltaV I/O card as well as for the field devices. This example shows diagnostics for the VIM card:

- ► Right-click VIM (here: VIM01).
- Click Diagnose.

| File View Help     VIMNet     Serial Card EthernetIP Definition Library   DeviceNet EthernetIP Definition Library   PROFINET Definition Library   PROFINET Definition Library   Physical Network   Simulation Net   VIO Net   CTLR-011290   Upload Configuration to VIM   Diagnose   Diagnose   Diagnose   Export FHX File   Export FHX File                                                                                                    | 📲 New VIO Document - V | IMNet Explorer              |  |  |  |  |  |  |
|----------------------------------------------------------------------------------------------------|------------------------|-----------------------------|--|--|--|--|--|--|
| Image: Serial Card EthernetIP Definition Library         DeviceNet EthernetIP Definition Library         PROFINET Definition Library         Physical Network         Image: Decommissioned VIMs         Simulation Net         Image: Decommissioned VIMs         Image: Decommissioned VIMs         Image: Decommissioned VIMs         Image: Decommissioned VIMs         Image: Decommissioned VIMs         Image: Decommissioned VIMs         Image: Decommissioned VIMs         Image: Decommissioned VIMs         Image: Decommission         Image: Decommission         Image: Decomm | <u>File View H</u> elp |                             |  |  |  |  |  |  |
| VIMNet<br>Serial Card EthernetIP Definition Library<br>DeviceNet EthernetIP Definition Library<br>PROFINET Definition Library<br>Physical Network<br>Decommissioned VIMs<br>Simulation Net<br>CTLR-011290<br>Upload Configuration to VIM<br>Decommission<br>Diagnose<br>Disable VIM Status Updates<br>Reconcile VIM<br>Delete<br>Export FHX File<br>Properties<br>DeviceNet EthernetIP Definition Library<br>PROFINET Definition Library<br>PROFINET Definition Library<br>PROFINET Definition Library<br>PROFINET Definition Library<br>PROFINET Definition Library<br>PROFINET Definition Library<br>PROFINET Definition Library<br>PROFINET Definition Library<br>Properties<br>Properties<br>Properties                                                                                                    | 🗅 🖻 🖬                  |                             |  |  |  |  |  |  |
| Serial Card EthernetIP Definition Library<br>DeviceNet EthernetIP Definition Library<br>PROFINET Definition Library<br>Physical Network<br>Physical Network<br>Simulation Net<br>CTLR-011290<br>CTLR-011290<br>Decommission<br>Diagnose<br>Disable VIM Status Updates<br>Reconcile VIM<br>Delete<br>Export FHX File<br>Properties<br>Properties                                                                                                    | ⊡- 🛱 VIMNet            |                             |  |  |  |  |  |  |
| DeviceNet EthernetIP Definition Library<br>PROFINET Definition Library<br>Physical Network<br>Decommissioned VIMs<br>Simulation Net<br>I/O Net<br>I/O Net<br>CTLR-011290<br>Upload Configuration to VIM<br>Decommission<br>Diagnose<br>Disable VIM Status Updates<br>Reconcile VIM<br>Delete<br>Export FHX File<br>Properties<br>DeviceNet EthernetIP Definition Library                                                                                                    | Serial Card Ethe       | ernetIP Definition Library  |  |  |  |  |  |  |
| PROFINET Definition Library<br>Physical Network<br>Decommissioned VIMs<br>Simulation Net<br>I/O Net<br>CTLR-011290<br>Upload Configuration to VIM<br>Decommission<br>Diagnose<br>Disable VIM Status Updates<br>Reconcile VIM<br>Delete<br>Export FHX File<br>Properties<br>Properties<br>Decide Status Updates                                                                                                    | DeviceNet Ether        | rnetIP Definition Library   |  |  |  |  |  |  |
| Physical Network     Decommissioned VIMs     Simulation Net     I/O Net     I/O Net     OCTLR-011290     Decommission     Decommission     Decommission     Disable VIM Status Updates     Reconcile VIM     Delete     Export FHX File     Properties     Decommission                                                                                                    | 🗄 🎁 PROFINET Defin     | nition Library              |  |  |  |  |  |  |
| Decommissioned VIMs<br>Simulation Net<br>I/O Net<br>CTLR-011290<br>Upload Configuration to VIM<br>Decommission<br>Diagnose<br>Disable VIM Status Updates<br>Reconcile VIM<br>Delete<br>Export FHX File<br>Properties<br>Decommission                                                                                                    | 🗄 📲 Physical Networ    | k                           |  |  |  |  |  |  |
| Simulation Net<br>I/O Net<br>CTLR-011290<br>CTLR-011290<br>Upload Configuration to VIM<br>Decommission<br>Diagnose<br>Disable VIM Status Updates<br>Reconcile VIM<br>Delete<br>Export FHX File<br>Properties<br>Properties                                                                                                    | 📝 Decommissi           | oned VIMs                   |  |  |  |  |  |  |
| I/O Net         I/O Net         I/O Net <t< td=""><th>Simulation N</th><td>Vet</td></t<>                                                                                                    | Simulation N           | Vet                         |  |  |  |  |  |  |
| □       □       Upload Configuration to VIM         □       □       □         □       □       □         □       □       □         □       □       □         □       □       □         □       □       □         □       □       □         □       □       □         □       □       □         □       □       □         □       □       □         □       □       □         □       □       □         □       □       □         □       □       □         □       □       □         □       □       □         □       □       □         □       □       □         □       □       □         □       □       □         □       □       □         □       □       □         □       □       □         □       □       □         □       □       □         □       □       □         □       □                                                                                                    | 🖃 🔷 🖣 I/O Net          |                             |  |  |  |  |  |  |
| □       □       □       □       □       □       □       □       □       □       □       □       □       □       □       □       □       □       □       □       □       □       □       □       □       □       □       □       □       □       □       □       □       □       □       □       □       □       □       □       □       □       □       □       □       □       □       □       □       □       □       □       □       □       □       □       □       □       □       □       □       □       □       □       □       □       □       □       □       □       □       □       □       □       □       □       □       □       □       □       □       □       □       □       □       □       □       □       □       □       □       □       □       □       □       □       □       □       □       □       □       □       □       □       □       □       □       □       □       □       □       □       □       □       □       □       □       □       □                                                                                                          |                        | 11290                       |  |  |  |  |  |  |
| <u>Decommission</u> <u>Diagnose</u> <u>Disable VIM Status Updates</u> <u>Properties</u> <u>Properties</u>                                                                                                    |                        | Upload Configuration to VIM |  |  |  |  |  |  |
| ⊡       ⊡       □       □       □       □       □       □       □       □       □       □       □       □       □       □       □       □       □       □       □       □       □       □       □       □       □       □       □       □       □       □       □       □       □       □       □       □       □       □       □       □       □       □       □       □       □       □       □       □       □       □       □       □       □       □       □       □       □       □       □       □       □       □       □       □       □       □       □       □       □       □       □       □       □       □       □       □       □       □       □       □       □       □       □       □       □       □       □       □       □       □       □       □       □       □       □       □       □       □       □       □       □       □       □       □       □       □       □       □       □       □       □       □       □       □       □       □       □                                                                                                    |                        | Decommission                |  |  |  |  |  |  |
| Diagnose             Disable VIM Status Updates             •••••             ••••••             ••••••             •••••••             •••••••••••••••••••••••••••••                                                                                                    |                        |                             |  |  |  |  |  |  |
| ⊕…      ∎     Disable VIM Status Updates     Beconcile VIM     Delete     Export FHX File      Properties     Decide Group Time                                                                                                    |                        | Diagnose                    |  |  |  |  |  |  |
| Econcile VIM     Delete     Export FHX File     Properties     Decide Group Time                                                                                                    |                        | Disable VIM Status Updates  |  |  |  |  |  |  |
| Delete<br>Export FHX File                                                                                                    | ÷ <b>I</b>             | . <u>R</u> econcile VIM     |  |  |  |  |  |  |
| Export FHX File Properties Device State                                                                                                    |                        | Delete                      |  |  |  |  |  |  |
| Properties                                                                                                    | South to the           | Export FHX File             |  |  |  |  |  |  |
| Device Gree Times                                                                                                    |                        | Properties                  |  |  |  |  |  |  |
| Device Scan Times                                                                                                    |                        | Device Scan Times           |  |  |  |  |  |  |
| <u>W</u> hat Is This?                                                                                                    |                        | <u>W</u> hat Is This?       |  |  |  |  |  |  |

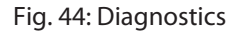

- Right-click the VIM again in the new window that appears (here: VIM01).
- Click Enable VIM Communications in the context menu to switch to Online View.

| 👢 DEMH-DELTAV-1        | - VIMNET Diagnostics              |
|------------------------|-----------------------------------|
| <u>File View H</u> elp |                                   |
| 🖃 👆 🐴 I/O Net          |                                   |
| 🗄 🛛 📕 CTLR-01          | 11290                             |
| ė 🖡 💴                  | Enable VIM Communications         |
|                        | Display Network Statistics        |
| E                      | Display Log <u>B</u> ook          |
|                        | Display Alarm Log                 |
|                        | Reset All Statistics              |
|                        | Display Sla <u>v</u> e Statistics |
|                        | Start Logging                     |
|                        | Search for <u>D</u> atasets       |
|                        | C58                               |
|                        | C59                               |
|                        | 100.00                            |

Fig. 45: Enable VIM Communications

 $\Rightarrow$  The diagnostics are displayed for the individual slots (here: Slot 3  $\rightarrow$  SubSlot 1).

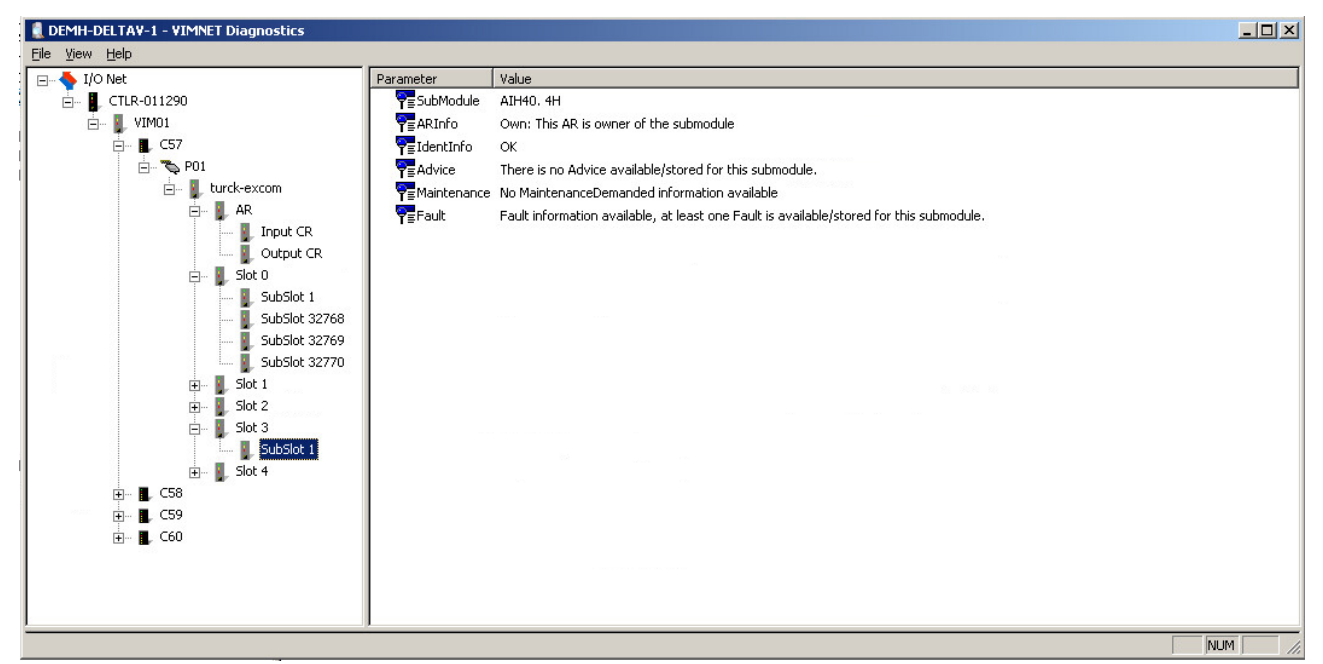

Fig. 46: Diagnostics window

**AR** in the diagnostics window displays the status of the PROFINET Application Relation. **CR** displays the Connection Relations status.

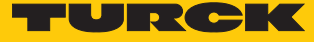

# 5 Redundancy Strategies

#### 5.1 Topology

The general topology of the Turck-specific system redundancy with the Ethernet protocols EtherNet/IP, Modbus TCP and PROFINET is structured as follows:

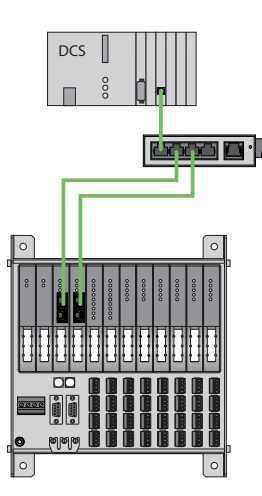

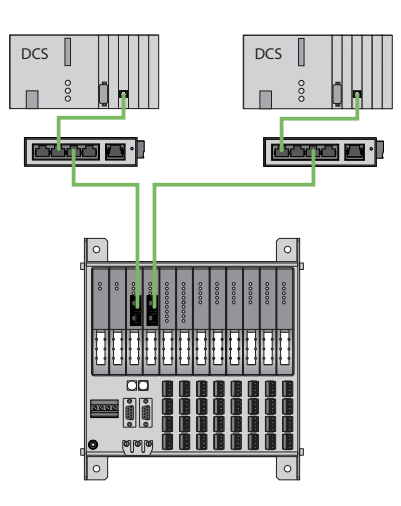

Fig. 47: System redundancy with one master and two gateways

Fig. 48: System redundancy with two masters and two gateways

The system redundancy with one master and two gateways is a Turck-specific, parameterizable redundancy function of the excom system. The two gateways are provided here with separate IP addresses. The separate IP addresses are used to set up independent communication. The gateways communicate the input data and receive the output data via the IP addresses. One gateway is the primary gateway while the second gateway acts as a backup. If the primary gateway fails, a bumpless switchover to the backup gateway is carried out automatically. The redundancy function makes it possible to implement interruption-free communication. The output word of the gateway enables the forcing of a redundancy switchover.

When system redundancy is implemented with two masters and two gateways, two independent Ethernet masters communicate with the associated gateway. Both masters can be controlled via one or two process control system controllers. There are two independent Ethernet connections to the excom system, in order to process the process data.

## 5.2 Redundancy setup

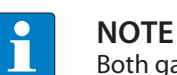

Both gateways must have the same configuration, parameterization and firmware.

The Redundancy mode gateway parameter must be set for system redundancy.

## 5.3 System redundancy

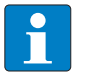

NOTE

Both gateways must have the same configuration, parameterization and firmware.

If the **Redundancy mode** parameter is set to **system redundancy** in the DTM, web server or control system, the excom station operates in system redundancy mode. Both gateways communicate with their respective master. The PRIO LED is lit on the active gateway. The active gateway takes over the output data transferred by the master and sends this to the output modules.

The gateway communicating with the secondary master ignores the received output data as the secondary module does not have write access to the output modules.

If the gateway is configured in the controller as "GEN... C", the gateway is provided with an input word as well as an output word for monitoring redundancy. The input word describes the current state of the gateway.

The output word is used for the manual redundancy switchover in the master. It is possible to switch in the process control system from the primary gateway to the secondary gateway. A switchover is carried out in response to the following events:

- The primary gateway was removed.
- Communication to the primary gateway was interrupted.

After a switchover, an automatic switchover to the former primary gateway is no longer carried out.

When the excom system is started, the gateway on the left starts to operate as the primary gateway. If communication with the left gateway fails, the gateway on the right tries to establish primary communication.

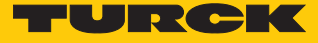

#### Assignment of gateway process data bits

The input word of the gateway process data is used to view the gateway and system redundancy of the excom station:

|      | Bit      | Bit |   |                           |                               |                       |      |                    |
|------|----------|-----|---|---------------------------|-------------------------------|-----------------------|------|--------------------|
| Byte | 7        | 6   | 5 | 4                         | 3                             | 2                     | 1    | 0                  |
| 0    | Not used |     |   | Left power<br>supply unit | Right<br>power<br>supply unit | Gateway<br>redundancy | Slot | Active/<br>passive |
| 1    | Not used |     |   |                           |                               |                       |      |                    |

## Meaning of the gateway process data bits

| Designation             | Meaning                                                       |
|-------------------------|---------------------------------------------------------------|
| Left power supply unit  | 0: Left power supply unit not present                         |
|                         | 1: Left power supply unit fitted                              |
| Right power supply unit | 0: Right power supply unit not present                        |
|                         | 1: Right power supply unit fitted                             |
| Gateway redundancy      | 0: Redundant gateway or redundant communication not available |
|                         | 1: Redundancy available                                       |
| Slot                    | 0: Gateway is located on the right slot (GW2)                 |
|                         | 1: Gateway is located on the left slot (GW1)                  |
| Active/ passive         | 0: Gateway is passive                                         |
|                         | 1: Gateway is active                                          |

#### Assignment of the command bits

|      | Bit      | Bit |   |   |   |             |                                                           |                                                  |
|------|----------|-----|---|---|---|-------------|-----------------------------------------------------------|--------------------------------------------------|
| Byte | 7        | 6   | 5 | 4 | 3 | 2           | 1                                                         | 0                                                |
| 0    | Not used |     |   |   |   | Control bit | Redund-<br>ancy<br>switchover<br>is initiated<br>for edge | Activation<br>of the right<br>or left<br>gateway |
|      |          |     |   |   |   | change      |                                                           |                                                  |
| 1    | Not used |     |   |   |   |             |                                                           |                                                  |

The output word of the gateway enables the forcing of a redundancy switchover in the "Red switching" web server:

Meaning of the command bits

| Designation                                          | Meaning                                                                                                    |
|------------------------------------------------------|----------------------------------------------------------------------------------------------------|
| Bit 2 = 0 Redundancy switchover is initiated         | 11 $\rightarrow$ 01: Receiver is the passive gateway. The passive gateway requests control from the active gateway and becomes active. |
|                                                      | 11 $\rightarrow$ 10: Receiver is the active gateway. The active gateway gives control to the passive gateway and becomes passive.      |
| Bit 2 = 1 Activation of the right or left<br>gateway | 11 $ ightarrow$ 01: Receiver is the left gateway. The left gateway requests control from the right gateway and becomes active.         |
|                                                      | 11 $\rightarrow$ 10: Receiver is the right gateway. The right gateway requests control from the left gateway and becomes active.       |

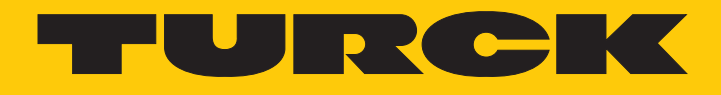

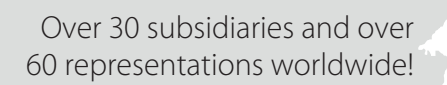

104

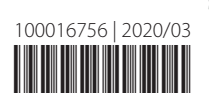

www.turck.com